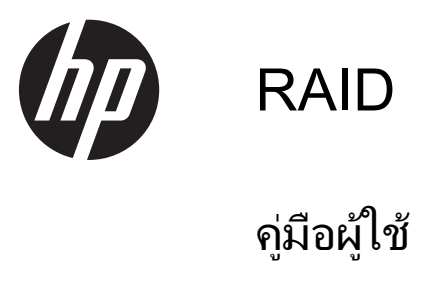

© Copyright 2011 Hewlett-Packard Development Company, L.P.

Intel เป็นเครื่องหมายการค้าของ Intel Corporation ในสหรัฐอเมริกาและประเทศอื่นๆ Microsoft, Windows และ Windows Vista เป็น เครื่องหมายการค้าจดทะเบียนของ Microsoft Corporation ในสหรัฐอเมริกา

ข้อมูลที่ระบุในที่นี้อาจมีการเปลี่ยนแปลงโดยไม่จำเป็น ต้องแจ้งให้ทราบล่วงหน้า การรับประกันสำหรับ ผลิตภัณฑ์และบริการของ HP ระบุไว้อย่างชัดเจนใน ใบรับประกันที่ให้มาพร้อมกับผลิตภัณฑ์และบริการดัง กล่าวเท่านั้น ข้อความในที่นี้ไม่ถือเป็นการรับประกัน เพิ่มเติมแต่อย่างใด HP จะไม่รับผิดชอบต่อข้อผิด พลาดทางเทคนิคหรือภาษาหรือการละเว้นข้อความใน ที่นี้

พิมพ์ครั้งที่หนึ่ง: พฤษภาคม 2011

พิมพ์ครั้งที่สอง: มีนาคม 2012

หมายเลขเอกสาร: 651196-282

#### ประกาศเกี่ยวกับผลิตภัณฑ์

ดู่มือผู้ใช้นี้อธิบายเกี่ยวกับดุณลักษณะทั่วไปที่มีอยู่ใน รุ่นส่วนใหญ่ของคอมพิวเตอร์ คุณลักษณะบางอย่าง อาจไม่พร้อมใช้งานบนคอมพิวเตอร์ของคุณ

# สารบัญ

| 1   | บทน้ำ                                                                                                    | 1  |
|-----|----------------------------------------------------------------------------------------------------|----|
| 2   | ภาพรวมของเทคโนโลยี RAID                                                                                                | 2  |
|     | คำศัพท์เกี่ยวกับ RAID                                                                                                  | 2  |
|     | สนับสนุนโหมด RAID                                                                                                    | 3  |
| 3   | ระบบปฏิบัติการและอุปกรณ์ที่สนับสนุน                                                                                    | 7  |
|     | ระบบปฏิบัติการที่สนับสนุน                                                                                              | 7  |
|     | อุปกรณ์ที่สนับสนุน                                                                                                    | 7  |
| 4   | Intel Rapid Storage Technology                                                                                         | 11 |
|     | Advanced Host Controller Interface                                                                                     | 11 |
|     | Intel Rapid Recover Technology                                                                                         | 14 |
| 5   | การติดตั้งไดรฟ์ข้อมูล RAID                                                                                             | 15 |
|     | เปิดใช้งาน RAID โดยใช้ Computer Setup (BIOS) (f10)                                                                     | 16 |
|     | การเริ่มการถ่ายโอนข้อมูล RAID                                                                                          | 18 |
|     | การใช้คุณสมบัติ Intel Rapid Storage Technology Recovery Console                                                        | 31 |
| 6   | การรีเซ็ตไดรฟ์ RAID เป็นแบบไม่ใช่ RAID                                                                                 | 33 |
| 7   | คำถามที่ถามบ่อย                                                                                                    | 35 |
|     | สามารถติดตั้งไดรฟข้อมูล RAID บนคอมพิวเตอร์มากกว่าหนึ่งไดรฟ์ได้หรือไม่                                                  | 35 |
|     | RAID ที่สนับสนุนอนุญาตให้ทั้ง RAID 0 และ RAID 1 อยู่บนไดรฟ์ข้อมูล RAID เดียวกันได้หรือไม่                              | 35 |
|     | คอมพิวเตอร์สามารถยกเลิกการเชื่อมต่อได้หรือไม่หากฮาร์ดไดรฟ์กู้คืนอยู่ในช่องใส่ SATA แบบถอดเปลี่ยนได้ของ<br>รวบเชื่อมต่อ | 35 |
|     | ง เละบอลงเอ<br>จะสามารถเปิดใช้ หาน SPT ในโหนด ΔΗCI ได้หรือไม่?                                                         | 36 |
|     | จำนวนสูงสุดของฮาร์ดไดรฟ์ ที่สามารถเชื่อมต่อกับระบบขณะบูตเมื่อตัวควบคุมการจัดเก็บข้อมูลอยู่ในโหมด RAID                  | 00 |
|     | (f10 Computer Setup) เป็นเท่าใด                                                                                        | 36 |
| ดัง | ชนี                                                                                                    | 37 |

## 1 บทนำ

ตั้งแต่อดีตถึงปัจจุบัน มีทางเลือกไม่มากนักสำหรับผู้ใช้คอมพิวเตอร์ส่วนใหญ่ที่ต้องการปกป้องข้อมูลของตนไม่ให้สูญหายไป เมื่อฮาร์ดไดรฟ์เกิดขัดข้อง ทางเลือกเหล่านี้เป็นการคัดลอกไฟล์ไปยังไดรฟ์สำรองข้อมูลด้วยตนเอง หรือใช้ชอฟต์แวร์สำรอง ข้อมูลที่ยุ่งยาก หากผู้ใช้ไม่สามารถดำเนินการอย่างหนึ่งอย่างใดเหล่านี้ก่อนที่ฮาร์ดไดรฟ์จะทำงานขัดข้อง พวกเขาต้องใช้ เวลาและเงินจำนวนมากในการกู้ถืนบางส่วนของข้อมูลบนฮาร์ดไดรฟ์ ผู้ใช้เชิร์ฟเวอร์และคอมพิวเตอร์เดสก์ท็อปพึงพอใจ อย่างมากกับความปลอดภัยและประโยชน์ของเทคโนโลยี RAID (Redundant Array of Independent Disks) เพื่อกู้ถืน ข้อมูลในกรณีที่ฮาร์ดไดรฟ์ขัดข้อง

HP ขอเสนอโซลูชัน RAID ที่ใช้งานง่ายสำหรับผู้ใช้คอมพิวเตอร์โน้ตบุ๊กที่ต้องการปกป้องข้อมูลบนดิสก์ไดรฟ์ Serial ATA (SATA) ในกรณีที่ฮาร์ดไดรฟ์ขัดข้องหรือติดไวรัส RAID ของ HP เป็นประโยชน์สำหรับผู้ใช้ที่ทำงานกับไฟล์ขนาดใหญ่ เป็นประจำ และต้องการเพิ่มประสิทธิภาพการจัดเก็บข้อมูลของคอมพิวเตอร์

🛱 หมายเหตุ: ภาพประกอบในคู่มือนี้มีให้เป็นภาษาอังกฤษเท่านั้น

## 2 ภาพรวมของเทคโนโลยี RAID

เนื้อหาในบทนี้จะระบุนิยามของคำศัพท์ต่างๆ ที่ใช้ในคู่มือนี้และอธิบายถึงเทคโนโลยี RAID ที่ได้รับการสนับสนุนโดย คอมพิวเตอร์เพื่อธุรกิจของ HP

## ี่ คำศัพท์เกี่ยวกับ RAID

ี่ คำศัพท์บางส่วนในตารางต่อไปนี้มีความหมายที่ใช้กันอย่างกว้างขวาง แต่สามารถระบุนิยามที่เกี่ยวข้องกับการใช้งาน RAID ได้ตามที่อธิบายไว้ในคู่มือนี้

| กำศัพท์                     | คำนิยาม                                                                                                    |
|-----------------------------|----------------------------------------------------------------------------------------------------|
| ระบบการป้องกันความผิดพลาด   | ความสามารถของคอมพิวเตอร์ในการสามารถทำงานต่อได้เมื่อไดรฟ์หนึ่งขัดข้อง ระบบการป้องกันความผิด<br>พลาดมักจะถูกใช้แทนกับคำว่าความน่าเชื่อถือ แต่คำสองคำนี้มีความหมายต่างกัน                                               |
| HDD                         | ฮาร์ดดิสก์ไดรฟ์ทางกายภาพตัวหนึ่งในอาเรย์ RAID                                                                                                    |
| ROM ເສวิม                   | โมดูลชอฟต์แวร์กายใน BIOS ระบบที่มีการรองรับเพิ่มเติมสำหรับส่วนใดส่วนหนึ่งของซอฟต์แวร์ ROM<br>เสริมของ RAID รองรับการบูตไดรฟ์ข้อมูล RAID และส่วนติดต่อผู้ใช้สำหรับการจัดการและการกำหนดก่า<br>ไดรฟ์ข้อมูล RAID ของระบบ |
| ไดรฟ์หลัก                   | ฮาร์ดไดรฟ์หลักภายในของคอมพิวเตอร์                                                                                                    |
| อาเรย์ RAID                 | ไดรฟ์ทางกายภาพที่ปรากฏเป็นไดรฟ์ทางลอจิคัลหนึ่งไดรฟ์ของระบบปฏิบัติการ                                                                                                    |
| การถ่ายโอนข้อมูล RAID       | การเปลี่ยนข้อมูลจากการกำหนดค่าที่ไม่ใช่ RAID เป็น RAID "การถ่ายโอนข้อมูลระดับ RAID" หรือการ<br>เปลี่ยนข้อมูลจาก RAID หนึ่งเป็นอีกระดับไม่ได้รับการสนับสนุน                                                           |
| ไดรฟ์ข้อมูล RAID            | จำนวนที่ตายตัวของพื้นที่ว่างบนอาเรย์ RAID ที่ปรากฏเป็นฮาร์ดไดรฟ์ เดียวของระบบปฏิบัติการ                                                                                                    |
| ไดรฟ์กู้คืน                 | ฮาร์ดไดรฟที่กำหนดให้เป็นไดรฟ์มิเรอร์ (สำเนาของไดรฟ์หลัก) ในไดรฟ์ข้อมูล RAID 1 และ Recovery                                                                                                    |
| ความน่าเชื่อถือ             | เมื่อเวลาผ่านไป ความเป็นไปได้ที่ว่าฮาร์ดไดรฟ์น่าจะสามารถทำงานได้โดยไม่ขัดข้อง หรือที่เรียกว่า ค่า<br>เฉลี่ยของเวลาระหว่างการเสียหาย (MTBF)                                                                           |
| แถบข้อมูล                   | ชุดข้อมูลบนฮาร์ดไดรฟเดียวในไดรฟ์ข้อมูล RAID                                                                                                    |
| การกระจายข้อมูล             | การกระจายข้อมูลไปยังดิสก์ไดรฟ์หลายเครื่องเพื่อช่วยปรับปรุงประสิทธิภาพการอ่าน/เขียน                                                                                                    |
| SSD (Solid-state Drive)     | ไดรฟ์โซลิดสเทต (SSD) เป็นฮาร์ดไดรฟ์แบบแฟลชไดรฟ์ (flash-based) หรือแบบ DRAM (DRAM-<br>based) ซึ่งไม่มีจานหมุน (rotating media)                                                                                        |
| SED (Self-encrypting Drive) | ไดรฟ์ที่เข้ารหัสด้วยตนเอง (Self-encrypting Drive) เป็นฮาร์ดไดรฟ์ที่ใช้การเข้ารหัสด้วยฮาร์ดแวร์เพื่อ<br>ปกป้องข้อมูลที่เก็บอยู่ภายใน                                                                                  |
| โมดูล mSATA                 | โมดูล mSATA เป็นอุปกรณ์หน่วยความจำแฟลช (Flash-memory Module) ที่มีขั้วต่อแบบ mSATA                                                                                                    |

## สนับสนุนโหมด RAID

โหมด RAID ที่ได้รับการสนับสนุนจากคอมพิวเตอร์เพื่อธุรกิจของ HP ได้แก่ RAID 0, RAID 1, RAID 5 และการปกป้อง ข้อมูลแบบยึดหยุ่น (Recovery) ตามที่อธิบายไว้ด้านล่าง RAID โหมด 0, 1 และโหมดกู้กึนต้องใช้ฮาร์ดไดรฟ์ SATA สอง ตัว RAID โหมด 5 ต้องใช้ฮาร์ดไดรฟ์ SATA สามตัว ซึ่งสามารถดำเนินการได้โดยการใส่ฮาร์ดไดรฟ์ SATA ตัวที่สองลง ในช่องเพิ่มเนื้อที่ไดรฟ์ พอร์ต eSATA (หากมีอยู่) หรือช่องฮาร์ดไดรฟ์ที่สอง (หากมีอยู่) ของคอมพิวเตอร์ หรือช่องใส่ SATA ของ HP Advanced Docking Station (ดูที่ <u>อปกรณ์ที่สนับสนน ในหน้า 7</u>) ไม่สนับสนุน RAID 10

หมายเหตุ: ในขณะที่ตัวควบคุม SATA อยู่ในโหมด RAID จะสนับสนุนการทำงานของพอร์ตอุปกรณ์ SATA ได้สูงสุด 4 พอร์ต การเปิดใช้งานพอร์ตอุปกรณ์ SATA พอร์ตที่ห้าจะส่งผลให้คอมพิวเตอร์ก้างและหยุดการทำงาน เมื่อถอดอุปกรณ์ออก จากพอร์ตอุปกรณ์ SATA ที่ห้าออก คอมพิวเตอร์จะกลับมาทำงานตามปกติ

#### RAID 0

RAID 0 แบ่งหรือกระจายข้อมูลไปยังไดรฟ์ทั้งคู่ ซึ่งทำให้ข้อมูลต่างๆ โดยเฉพาะไฟล์ขนาดใหญ่สามารถอ่านได้เร็วขึ้น เนื่องจากข้อมูลจะถูกอ่านพร้อมกันจากไดรฟ์ทั้งสอง อย่างไรก็ตาม RAID 0 ไม่มีระบบการป้องกันความผิดพลาด ซึ่งแปลว่า อาเรย์ทั้งหมดจะทำงานล้มเหลวหากมีไดรฟ์ตัวใดตัวหนึ่งขัดข้อง

#### **RAID 1**

RAID 1 ดัดลอกหรือมิเรอร์ข้อมูลที่เหมือนกันบนฮาร์ดไดรฟ์ทั้งสองตัว หากฮาร์ดไดรฟ์ตัวใดตัวหนึ่งทำงานล้มเหลว RAID 1 จะอนุญาตให้กู้คืนข้อมูลจากฮาร์ดไดรฟ์อีกตัวหนึ่ง

#### RAID 5

RAID 5 กระจายข้อมูลไปยังฮาร์ดไดรฟ์ 3 ตัว หากฮาร์ดไดรฟ์ตัวใดตัวหนึ่งทำงานล้มเหลว RAID 5 จะอนุญาตให้กู้คืน ข้อมูลจากฮาร์ดไดรฟ์ที่เหลืออีกสองตัว

#### การปกป้องข้อมูลแบบยืดหยุ่น (Recovery)

การปกป้องข้อมูลแบบยึดหยุ่น (Recovery) เป็นคุณลักษณะของซอฟต์แวร์ Intel® Rapid Storage Technology Recovery ปรับปรุงฟังก์ชันการทำงานของ RAID 1 ด้วยคุณลักษณะหลายอย่างที่ทำให้ผู้ใช้สามารถมิเรอร์ข้อมูลไปยัง ไดรฟ์กู้คืนที่กำหนดไว้ได้ง่ายขึ้น ตัวอย่างเช่น Recovery ให้ผู้ใช้สามารถตรวจสอบวิธีการอัปเดตของไดรฟ์กู้คืนข้อมูลว่า เป็นแบบต่อเนื่อง (ค่าเริ่มต้น) หรือแบบตามการร้องขอ Recovery ยังให้สามารถเชื่อมต่อและยกเลิกการเชื่อมต่อ คอมพิวเตอร์ได้หากมีไดรฟ์รองอยู่ในช่องใส่ของฐานเชื่อมต่อ

## สรุปโหมด RAID

ตารางต่อไปนี้อธิบายถึงฟังก์ชัน การใช้งาน และข้อดีและข้อด้อยของโหมด RAID ที่สนับสนุน

| าะดับ RAID                     | ฟังก์ขัน/การใช้งาน                                                          | ข้อดี/ข้อด้อย                                                                                                    |
|--------------------------------|-----------------------------------------------------------------------------|----------------------------------------------------------------------------------------------------|
| RAID 0                         | ฟังก์ชัน                                                                    | ข้อดี:                                                                                                    |
|                                | ข้อมูลถูกกระจายไปยังดิสก์ไดรฟ์ทั้ง<br>สองตัว                                | ประสิทธิภาพการอ่านสูงกว่าฮาร์ด<br>ไดรฟ์ที่ไม่ใช่ของ RAID                                                                                                    |
| A B<br>C D<br>F<br>HDD 0 HDD 1 | การใช้งาน<br>• การแก้ไขภาพ<br>• การสร้างวิดีโอ<br>• การทำงานก่อนส่งโรงพิมพ์ | <b>ความจุในการจัดเก็บข้อมูลทั้งหมด</b><br>เพิ่มขึ้นเป็นสองเท่า<br>ข้อด้อย:<br>อาเรย์ทั้งหมดทำงานล้มเหลวหากมี<br>ไดรฟ์หนึ่งทำงานล้มเหลว ไม่<br>สามารถกู้คืนข้อมูลได้<br>พื้นที่จัดเก็บข้อมูลอาจเลียเปล่าหาก<br>ความจุของฮาร์ดไดรฟ์หลักและ<br>สำหรับกู้คืนต่างกัน (ดูที่ <u>ชุดอุปกรณ์</u><br>เ <u>ลริมไดรฟ์ HP SATA</u> |
| RAID 1                         | ฟังก์ชัน:                                                                   | ข้อดี:                                                                                                    |
|                                | ข้อมูลที่เหมือนกัน (ถูกมิเรอร์) มี<br>การจัดเก็บไว้บนไดรพ์ทั้งสองตัว        | มีระบบการป้องกันความผิดพลาด<br>ประสิทธิภาพสูง                                                                                                    |
| A A B                          | การใช้งาน:                                                                  | ข้อด้อย:                                                                                                    |
| C C HDD 1                      | • การบัญชี                                                                  | ไดรฟ์สามารถใช้จัดเก็บข้อมูลได้<br>เพียงครึ่งเดียวจากความจุทั้งหมด                                                                                                    |
|                                | <ul><li>ทารจายเงนเดอน</li><li>การเงิน</li></ul>                             | พื้นที่จัดเก็บข้อมูลอาจเสียเปล่าหาก<br>ความจุของฮาร์ดไดรฟ์หลักและ<br>สำหรับกู้ถืนต่างกัน (ดูที่ <u>ชุดอุปกรณ์<br/>เสริมไดรฟ์ HP SATA</u><br><u>ในหน้า 7</u> )                                                                                                    |

| ระดับ RAID                 | ฟังก์ชัน/การใช้งาน                                                                                     | ข้อดี/ข้อด้อย                                                                                                    |
|----------------------------|----------------------------------------------------------------------------------------------------|----------------------------------------------------------------------------------------------------|
| RAID Recovery              | ฟังก์ชัน:                                                                                              | ข้อดี:                                                                                                    |
|                            | ข้อมูลที่เหมือนกัน (ถูกมิเรอร์) มี<br>การจัดเก็บไว้บนไดรพ์ทั้งสองตัว                                   | มีระบบการป้องกันความผิดพลาด<br>ประสิทธิภาพสูง                                                                        |
| A A B C C                  | เพิ่มฟังก์ชันการทำงานของ RAID<br>1 ด้วยคุณลักษณะที่เป็นประโยชน์                                        | ผู้ใช้สามารถเลือกมิเรอร์ข้อมูลใน<br>แบบต่อเนื่องหรือตามการร้องขอได้                                                  |
| HDD 0 HDD 1                | การใช้งาน:                                                                                             | การกู้ดืนข้อมูลทำได้รวดเร็วและ<br>                                                                                   |
|                            | การใช้งานใดๆ ที่ต้องการวิธีการ<br>ปกป้องข้อมูลแบบมาตรฐาน                                               | จ เอท เอ<br>ติดตั้งไดรพิที่มิเรอร์ (โดยใช้<br>eSATA หรือฮาร์ดไดรพ์ในฐาน<br>เชื่อมต่อ (docking station)) ได้<br>ทันที |
|                            |                                                                                                    | สามารถใช้การถ่ายโอนข้อมูลไปยัง<br>ไดรฟ์ที่ไม่ใช่ RAID ได้ง่ายๆ                                                       |
|                            |                                                                                                    | ข้อด้อย:                                                                                                    |
|                            |                                                                                                    | ไดรฟ์สามารถใช้จัดเก็บข้อมูลได้<br>เพียงครึ่งเดียวจากความจุทั้งหมด                                                    |
|                            |                                                                                                    | พื้นที่จัดเก็บข้อมูลอาจเสียเปล่าหาก<br>ความจุของฮาร์ด โดรฟิหลักและ<br>ฮาร์ดโดรฟิสำหรับกู้คืนต่างกัน                  |
| RAID 5                     | ฟังก์ขัน:                                                                                              | ข้อดี:                                                                                                    |
|                            | กระจายข้อมูลไปยังฮาร์ุดไดรฟ์ 3                                                                         | ระบบสำรองข้อมูล                                                                                                    |
| A A A Ap<br>B Bp B         | ตัว หากฮารด โดรฟตัวโดตัวหนึ่ง<br>ทำงานล้มเหลว RAID 5 จะอนุญาต<br>ให้กู้ดืนข้อมูลจากฮาร์ด ไดรฟ์ที่เหลือ | ปรับปรุงประสิทธิภาพและความจุให้<br>ดียิ่งขึ้น                                                                        |
| CPCCC<br>HDD 0 HDD 1 HDD 2 | อกสองตา                                                                                                | การป้องกันความผิดพลาดและ<br>ประสิทธิภาพการอ่านระดับสง                                                                |
|                            | ทางเลือกที่ดีสำหรับข้อบอที่สำคัญ                                                                       | <b>ง</b> ัอด้อย:                                                                                                    |
|                            | จำนวนมาก                                                                                               |                                                                                                    |
|                            |                                                                                                    | ระหวางการบรบบรุง KAID หลัง<br>จากฮาร์ดไดรฟ์ล้มเหลว<br>ประสิทธิภาพของระบบอาจลดลง                                      |

#### การป้องกันความผิดพลาด

การป้องกันความผิดพลาดเป็นความสามารถของอาเรย์ RAID ที่มีความทนทานและสามารถกู้คืนข้อมูลหากไดรฟ์ทำงานล้ม เหลว การป้องกันความผิดพลาดมาจากระบบการสำรอง ดังนั้น RAID 0 จะไม่มีการป้องกันความผิดพลาดเนื่องจากไม่ได้คัด ลอกข้อมูลไปยังฮาร์ดไดรฟ์อื่น ด้วย RAID 1 และ Recovery ไดรฟ์หนึ่งตัวสามารถทำงานล้มเหลวโดยไม่ทำให้อาเรย์ ทำงานล้มเหลวไปด้วย อย่างไรก็ตาม เมื่อใช้ Recovery การคืนค่าไฟล์เดียวหรือทั้งฮาร์ดไดรฟ์ง่ายมากกว่าการใช้ RAID 1 เพียงอย่างเดียว เมื่อใช้ RAID 5 หนึ่งในสามของฮาร์ดไดรฟ์ สามารถทำงานล้มเหลวได้โดยไม่ทำให้อาเรย์ทำงานล้มเหลวไป ด้วย

#### ประสิทธิภาพ

ี่ประสิทธิภาพเป็นเรื่องที่เข้าใจได้ง่ายแต่ยากที่จะวัดผลเนื่องจากมีความเกี่ยวข้องกับหลายปัจจัย และปัจจัยบางอย่างก็อยู่นอก เหนือขอบเขตของเอกสารนี้ ประสิทธิภาพการจัดเก็บข้อมูลโดยรวมมีการกำหนดโดยประสิทธิภาพการเขียนและการอ่าน ซึ่ง จะแตกต่างกันไปตามเทคโนโลยี RAID ที่เลือก

- RAID 0 (การกระจายข้อมูล) จะช่วยปรับปรุงประสิทธิภาพโดยรวมในการจัดเก็บข้อมูลเนื่องจากสามารถเขียนและอ่าน พร้อมกันได้จากฮาร์ดไดรฟ์ทั้งสองตัว
- Recovery และ RAID 1 (การมิเรอร์) จะเขียนข้อมูลเดียวกันไปยังฮาร์ดไดรฟ์ทั้งกู่ ดังนั้น ประสิทธิภาพในการเขียน จึงอาจลดลง อย่างไรก็ตาม ข้อมูลสามารถอ่านได้จากฮาร์ดไดรฟ์ทั้งสองตัว ดังนั้นประสิทธิภาพการอ่านจึงอาจสูงกว่า ฮาร์ดไดรฟ์ที่ไม่ใช่ RAID ตัวเดียว
- RAID 5 มีระดับการทำงานอยู่ระหว่าง RAID 0 กับ RAID 1

## 3 ระบบปฏิบัติการและอุปกรณ์ที่สนับสนุน

## ระบบปฏิบัติการที่สนับสนุน

HP RAID สนับสนุนรุ่น 32 บิต และ 64 บิตของระบบปฏิบัติการ Microsoft® Windows® XP Professional (SP1, SP2, and SP3), Windows Vista® (SP1 และ SP2) และ Windows 7

## อุปกรณ์ที่สนับสนุน

เนื้อหาในส่วนนี้อธิบายถึงอุปกรณ์ที่สนับสนุนการถ่ายโอนข้อมูล RAID รวมถึงไดรฟ์ SATA คอมพิวเตอร์และฐานเชื่อมต่อ การสนับสนุนอุปกรณ์มีการสรุปไว้ในตารางต่อไปนี้ และมีการอธิบายรายละเอียดเพิ่มเติมไว้ในตารางที่ด้านล่าง ไดรฟ์ USB SATA ภายนอกที่เชื่อมต่อกับคอมพิวเตอร์หรือฐานเชื่อมต่อไม่สามารถใช้สำหรับถ่ายโอนข้อมูลไปยัง RAID

|          | ช่องหลักและช่องเพิ่มเนื้อที่ไดรฟ์<br>ฮาร์ดไดรฟ์ SATA ใน<br>คอมพิวเตอร์ | ช่องหลักและช่องรอง ฮาร์ดไดรฟ์<br>SATA ในกอมพิวเตอร์ | ฐานเชื่อมต่อฮาร์ดไดรฟ์ หรือฮาร์ด<br>ไดรฟ์ eSATA ที่ต่อเข้ากับ<br>กอมพิวเตอร์ |
|----------|------------------------------------------------------------------------|-----------------------------------------------------|------------------------------------------------------------------------------|
| RAID 0   | ได้                                                                    | ได้                                                 | ไม่ได้                                                                       |
| RAID 1   | ได้                                                                    | ได้                                                 | ไม่ได้                                                                       |
| Recovery | ได้                                                                    | ได้                                                 | ได้                                                                          |
| RAID 5   | ไม่ได้                                                                 | ได้                                                 | ไม่ได้                                                                       |

#### ชุดอุปกรณ์เสริมไดรฟ์ HP SATA

HP มีชุดอุปกรณ์เสริม SATA สำหรับช่องเพิ่มเนื้อที่ไดรฟ์ของคอมพิวเตอร์และช่องใส่ SATA แบบถอดเปลี่ยนได้ของฐาน เชื่อมต่อเพื่อรองรับการถ่ายโอนข้อมูล RAID เพื่อประสิทธิภาพสูงสุดของ RAID ขอแนะนำให้ใช้ไดรฟ์ที่มีความเร็วเท่ากัน อย่างไรก็ตาม คอมพิวเตอร์เพื่อธุรกิจของ HP ที่สนับสนุนอนุญาตไดรฟ์ที่มีความเร็วต่างกันสามารถใช้ในไดรฟ์ข้อมูล RAID ได้

นอกจากนี้ ไดรฟ์ที่มีความจุต่างกันยังสามารถใช้สำหรับการถ่ายโอนข้อมูล RAID หากความจุของไดรฟ์รอง (การกู้คืน) เท่ากับหรือมากกว่าความจุของไดรฟ์หลัก ตัวอย่างเช่น หากไดรฟ์หลักมีความจุ 200 GB ไดรฟ์ที่ต้องการสำหรับช่องเพิ่ม เนื้อที่ไดรฟ์เพื่อสร้างไดรฟ์ข้อมูล RAID ต้องมีความจุอย่างน้อย 200-GB หากความจุของไดรฟ์รองมากกว่าความจุของ ไดรฟ์หลัก ความจุส่วนเกินของไดรฟ์รอง (หรือไดรฟ์ที่สาม) จะไม่สามารถใช้ได้ ตัวอย่างเช่น หากไดรฟ์หลักมีความจุ 160 GB และไดรฟ์รองมี 250 GB ไดรฟ์รองจะสามารถใช้งานในการกำหนดค่า RAID ที่ความจุ 160 GB เท่านั้น ดังนั้น เพื่อ การใช้งานที่มีประสิทธิภาพสุงสุด ขอแนะนำให้ใช้สองไดรฟ์มีความจุเท่ากัน

### ฮาร์ดไดรฟ์ eSATA (บางรุ่นเท่านั้น)

SATA หรือ eSATA ภายนอกเป็นอินเทอร์เฟซภายนอกที่ให้ไดรฟ์ SATA สามารถถ่ายโอนข้อมูลด้วยความเร็ว 6 เท่าของ ไดรฟ์ SATA ที่ใช้อินเทอร์เฟซ USB 2.0 มาตรฐาน ภาพประกอบต่อไปนี้แสดงคอมพิวเตอร์ที่สนับสนุนที่มีฮาร์ดไดรฟ์หลัก (1) และไดรฟ์ eSATA (2) ที่เชื่อมต่อกับพอร์ต eSATA (มีเฉพาะบางรุ่นเท่านั้น) เพื่อให้สามารถรองรับ Recovery ใน ส่วนความจุของไดรฟ์ eSATA ขอให้ใช้คำแนะนำเดียวกับที่ระบุไว้สำหรับไดรฟ์รองในช่องเพิ่มเนื้อที่ไดรฟ์ของ คอมพิวเตอร์

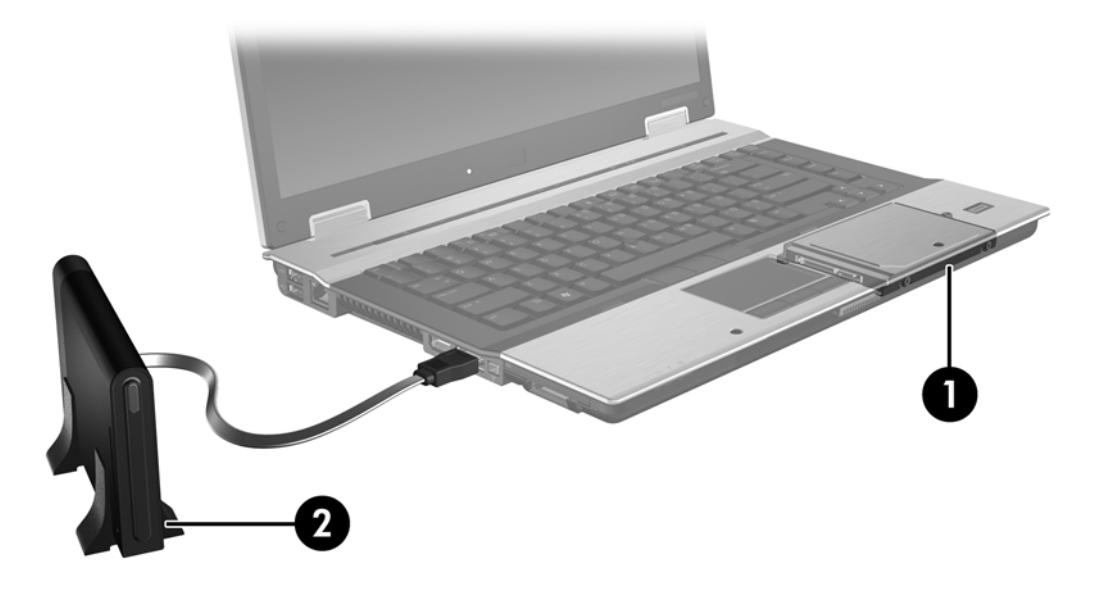

### คอมพิวเตอร์เพื่อธุรกิจของ HP

ีเลือกคอมพิวเตอร์เพื่อธุรกิจของ HP ที่สนับสนุน RAID ที่ใช้ซอฟต์แวร์ Intel® Rapid Storage Technology (v10 และ ที่สูงกว่า) และไดรฟ์ SATA รองในช่องเพิ่มเนื้อที่ไดรฟ์

ภาพประกอบต่อไปนี้แสดงคอมพิวเตอร์ที่สนับสนุนที่มีฮาร์ดไดรฟ์หลัก **(1)** และไดรฟ์ฮาร์ดไดรฟ์รองในช่องเพิ่มเนื้อที่ไดรฟ์ **(2)** ที่สามารถรองรับ RAID 0, RAID 1 และ Recovery

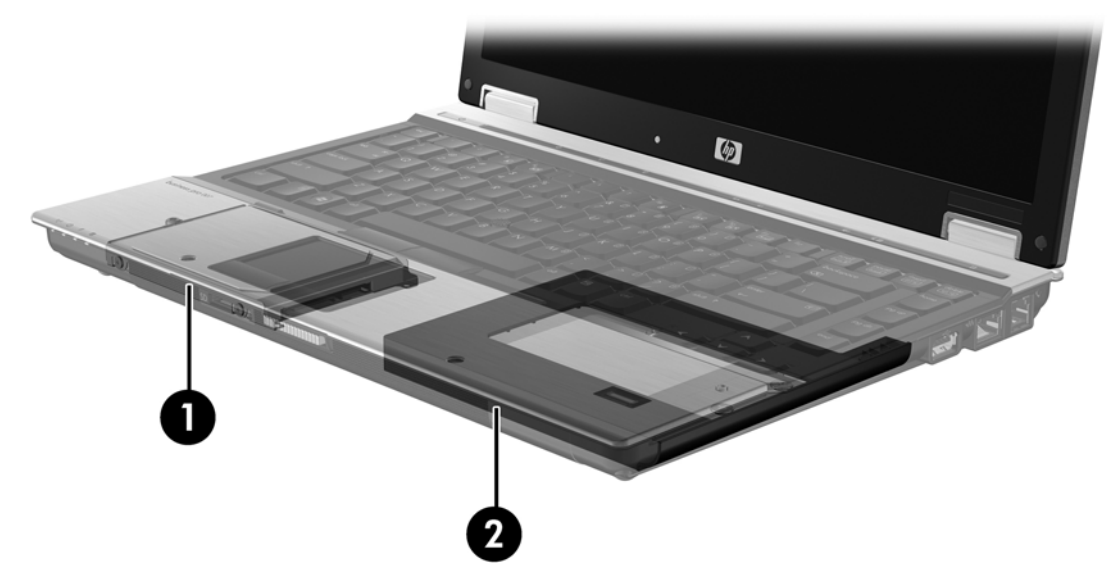

ภาพประกอบต่อไปนี้แสดงคอมพิวเตอร์ที่สนับสนุนที่มีฮาร์ดไดรฟ์หลัก (1) และฮาร์ดไดรฟ์รอง (2) พร้อมไดรฟ์ที่สามใน ช่องเพิ่มเนื้อที่ไดรฟ์ (3) ที่สามารถรองรับ RAID 5

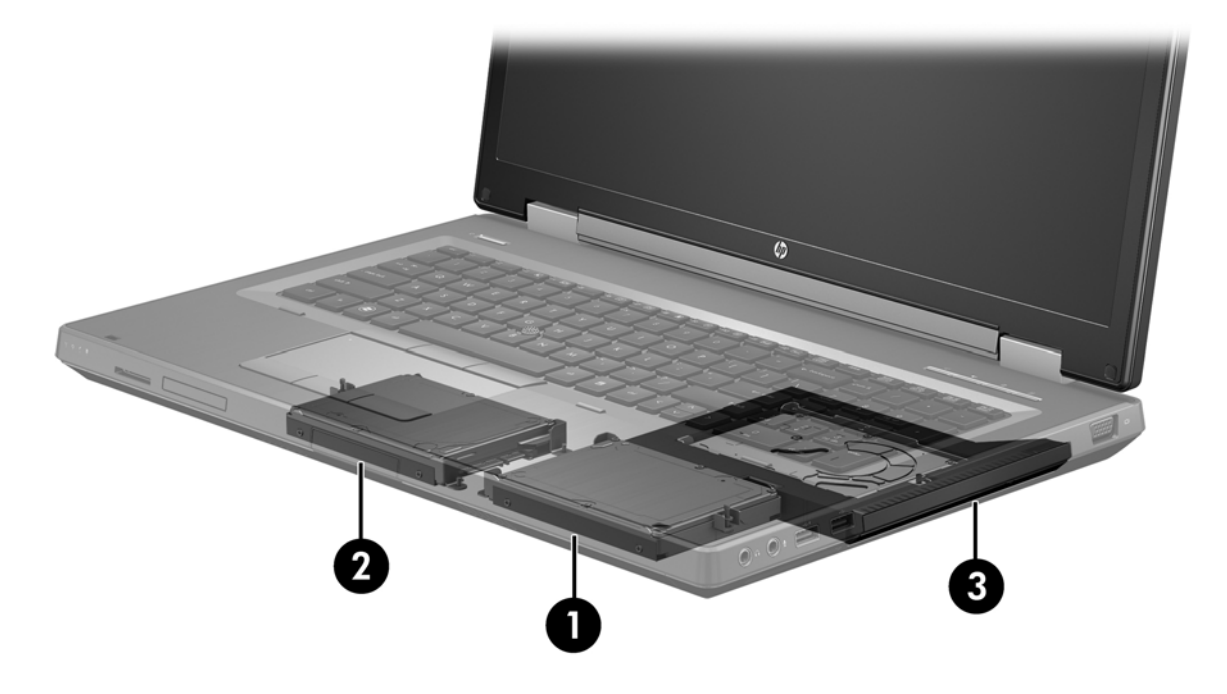

#### **HP Advanced Docking Station**

Recovery รองรับการเชื่อมต่อและการยกเลิกการเชื่อมต่อ โดยสามารถใช้เพื่อดำเนินการมิเรอร์ระหว่างฮาร์ดไดรฟ์หลัก (1) และฮาร์ดไดรฟ์ที่เป็นอุปกรณ์เสริมในช่องใส่ SATA แบบถอดเปลี่ยนได้ของ HP Advanced Docking Station (2)

ภาพประกอบต่อไปนี้แสดง HP Advanced Docking Station ที่มีฮาร์ดไดรฟ์กู้คืนในช่องใส่ SATA แบบถอดเปลี่ยนได้ที่ สามารถรองรับ Recovery

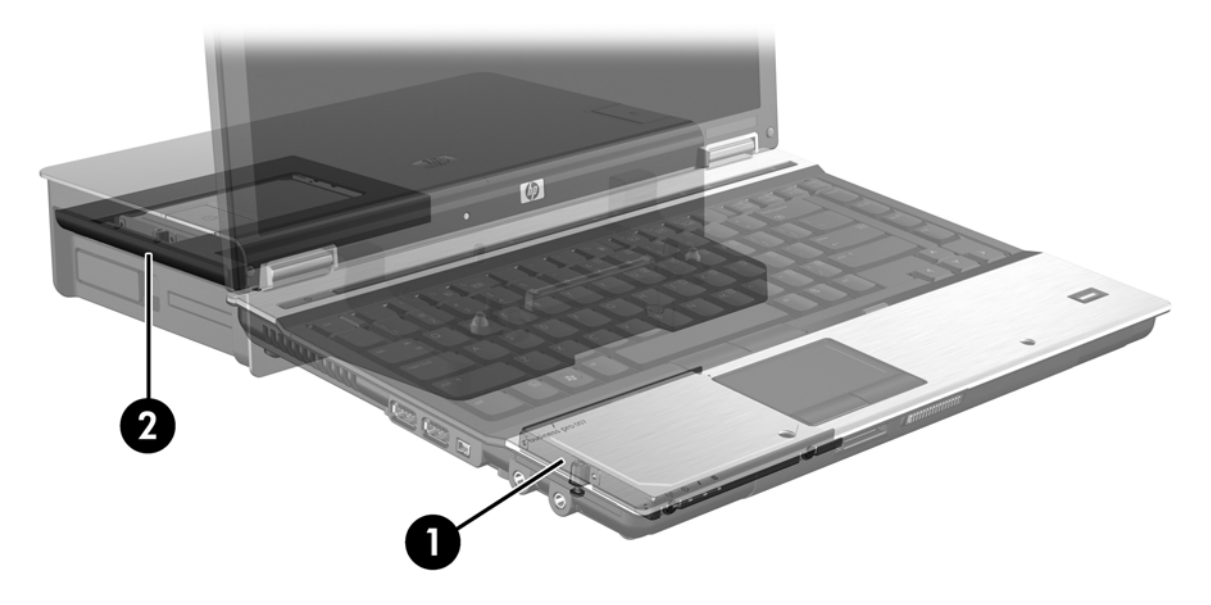

## 4 Intel Rapid Storage Technology

Intel® Rapid Storage Technology สนับสนุนคุณลักษณะ Recovery ต่อไปนี้

## **Advanced Host Controller Interface**

Advanced Host Controller Interface (AHCI) เป็นลักษณะเฉพาะที่ให้ไดรเวอร์จัดเก็บข้อมูลสามารถใช้งาน คุณลักษณะ SATA ขึ้นสูง เช่น Native Command Queuing และความสามารถแบบ Hot Plug AHCI ต้องมีการเปิดใช้ งานใน Computer Setup (BIOS) เพื่อให้สามารถใช้คุณลักษณะเหล่านี้ได้ (ดูที่ <u>เปิดใช้งาน RAID โดยใช้ Computer</u> <u>Setup (BIOS) (f10) ในหน้า 16</u>) AHCI ต้องมีการเปิดใช้งานโดยค่าเริ่มต้นบนคอมพิวเตอร์เพื่อธุรกิจของ HP ที่ สนับสนุน

#### **Native Command Queuing**

หัวอ่าน/เขียนของไดรฟ์จะเขียนข้อมูลไปยังแผ่นจานฮาร์ดไดรฟ์ในแบบวงรัศมี (แทร็ก) โดยยึดตามลำดับคำร้องขอการเขียน ที่ได้รับ เนื่องจากมีไม่บ่อยที่แอปพลิเคชันจะร้องขอข้อมูลในลำดับเดียวกับเขียนไปยังแผ่นจาน ซึ่งจะส่งผลให้มีการหน่วงเวลา นาน (เวลาแฝง) หากหัวอ่าน-เขียนของไดรฟ์ต้องก้นหาข้อมูลในลำดับที่แน่นอนซึ่งฮาร์ดไดรฟ์ ได้รับคำร้องขอการเขียน Native Command Queuing (NCQ) ทำให้ฮาร์ดไดรฟ์ SATA สามารถยอมรับหลายๆ คำสั่งและเปลี่ยนลำดับการดำเนิน การเพื่อปรับปรุงประสิทธิภาพการทำงานให้ดีขึ้น ซึ่งเป็นวิธีที่กล้ายคลึงกันกับวิธีที่ลิฟต์โดยสารรับใช้คำสั่งใหม่ต่อคำขอ โดยสารไปยังชั้นอาคาร เพื่อลดระยะเวลาเคลื่อนที่และความเสื่อมของจักรกลให้น้อยที่สุด ในทำนองเดียวกัน NCQ จะลด เวลาแฝงและการเคลื่อนที่ของหัวอ่าน-เขียนของไดรฟ์ที่ไม่จำเป็นเพื่อดำเนินการตามคำร้องขอการอ่าน/เขียนที่ก้างอยู่ ส่งผล ให้มีประสิทธิภาพการทำงานและความน่าเชื่อถือเพิ่มขึ้น NCQ จำเป็นต้องมีการสนับสนุนจาก Computer Setup (BIOS), ตัวควบคุม SATA และไดรเวอร์ตัวควบคุม

#### ความสามารถ Hot Plug

ความสามารถแบบ Hot Plug ทำให้ฮาร์ดไดรฟกู้คืน SATA สามารถถอดออกหรือใส่เข้าไปขณะที่คอมพิวเตอร์กำลังงานได้ ความสามารถแบบ Hot Plug ได้รับการสนับสนุนเมื่อฮาร์ดไดรฟกู้คืนเชื่อมต่อกับพอร์ต eSATA หรืออยู่ในช่องใส่ SATA แบบถอดเปลี่ยนได้ของฐานเชื่อมต่อ ตัวอย่างเช่น ฮาร์ดไดรฟกู้คืนในช่องใส่ SATA แบบถอดเปลี่ยนได้ของฐานเชื่อมต่อ สามารถถอดออกได้ขณะที่คอมพิวเตอร์กำลังทำงาน หากคุณต้องการใส่ไดรฟ์แบบออปติคอลในช่องใส่เป็นการชั่วคราว ความสามารถแบบ Hot Plug ยังให้คุณเชื่อมต่อและยกเลิกการเชื่อมต่อคอมพิวเตอร์ได้ตลอดเวลา

#### Intel Smart Response Technology (เฉพาะบางรุ่นเท่านั้น)

ี่ <mark>หมายเหตุ:</mark> ในการใช้งาน Intel® Smart Response Technology ต้องทำการตั้งค่าตัวควบคุม SATA เป็น โหมด RAID ใน Computer Setup (BIOS) โดยปกติแล้ว SRT จะเปิดใช้งานอยู่แล้ว และอยู่ในโหมด RAID มาจากโรงงาน โดยที่ผู้ใช้ไม่จำเป็นต้องทำการกำหนดค่าใดๆ เพิ่มเติม

Intel Smart Response Technology (SRT) เป็นคุณสมบัติแคช Intel Rapid Storage Technology (RST) ที่เพิ่ม ประสิทธิภาพของระบบคอมพิวเตอร์ได้อย่างมีนัยยะ โดย SRT ช่วยให้ผู้ใช้สามารถกำหนดค่าระบบคอมพิวเตอร์ที่มีโมดูล SSD mSATA เพื่อนำมาใช้เป็นหน่วยความจำแคชระหว่างหน่วยความจำระบบและฮาร์ดไดรฟ์ คุณสมบัตินี้ให้ข้อดีของการ มีฮาร์ดไดรฟ์ (หรือไดรฟ์ข้อมูล RAID) เพื่อความจุสูงสุดของอุปกรณ์จัดเก็บข้อมูล พร้อมยกระดับประสิทธิภาพการทำงาน ของระบบ หมายเหตุ: แคช Intel Smart Response Technology จะถูกใช้งานเป็นโซลูชั่นแบบตัวอักษรไดรฟ์ตัวเดียว (Single Drive-letter Solution) ไม่จำเป็นต้องกำหนดตัวอักษรไดรฟ์เพิ่มเติมสำหรับอุปกรณ์ SSD ที่ใช้เป็นแคช โดยปกติแล้ว SRT จะเปิดใช้งานมาจากโรงงาน โดยที่ผู้ใช้ไม่จำเป็นต้องทำการกำหนดค่าใดๆ เพิ่มเติม SRT จะไม่สามารถใช้ได้ เมื่อต้อง ทำงานร่วมกับไดรฟ์ SSD หรือ SED

หมายเหตุ: หากคุณมีการเพิ่มฮาร์ดไดรฟ์ และต้องการตั้งค่าไดรฟ์ข้อมูล RAID คุณต้องปิดการทำงาน SRT เป็นการ ชั่วคราว ไดรฟ์ข้อมูล RAID (เช่น - RAID 0, RAID 1 ฯลฯ) จะไม่สามารถสร้างขึ้นได้ หาก SRT ยังทำงานอยู่ ปิดการ ทำงาน SRT เพื่อสร้างไดรฟ์ข้อมูล RAID ตามที่ต้องการ ภายหลังจากที่ปิดการทำงาน SRT เป็นการชั่วคราว คุณต้องเปิด การทำงาน SRT หากคุณต้องการติดตั้งอิมเมจของซอฟต์แวร์ใหม่อีกครั้ง คุณต้องปิดการทำงาน SRT ก่อน โดยเลือก Set to Available (ตั้งเป็นพร้อมใช้งาน) ก่อนทำการติดตั้งระบบปฏิบัติการและซอฟต์แวร์ที่เกี่ยวข้องใหม่อีกครั้ง

หากต้องการปิดใช้งาน SRT ชั่วคราว:

- 1. เลือก Start (เริ่ม) > All Programs (โปรแกรมทั้งหมด) > Intel > Rapid Storage Technology
- คลิก Disable acceleration (ปิดใช้งานการเร่ง) ใต้แท็บ Accelerate (เร่ง) รอให้โหมดการเร่ง (Accelerate) เสร็จสิ้น 100%

["<mark>" สิ่งสำคัญ:</mark> คุณต้องปิดใช้งาน SRT ชั่วคราวเมื่อเปลี่ยนโหมด RAID ทำการเปลี่ยนแปลงแล้วเปิดใช้งาน SRT อีกครั้ง การ ไม่สามารถปิดใช้งานคุณสมบัตินี้ชั่วคราวจะช่วยป้องกันการสร้างหรือการเปลี่ยนแปลงไดรฟ์ RAID

หมายเหตุ: เมื่อต้องการถอดโมดูล SSD mSATA ออกจากคอมพิวเตอร์ หรือใช้เป็นพื้นที่จัดเก็บข้อมูล คุณต้องเลือก Reset to Available (รีเซ็ตเป็นพร้อมใช้งาน)

การเปิดใช้งาน SRT:

- 1. เลือก Start (เริ่ม) > All Programs (โปรแกรมทั้งหมด) > Intel > Rapid Storage Technology
- 2. คลิกที่ไอคอน Accelerate (เร่ง) แล้วคลิก Select device (เลือกอุปกรณ์)
- 3. เลือกขนาดพื้นที่หน่วยความจำ SSD ที่ต้องการใช้เป็นหน่วยความจำแคช

🛱 <mark>หมายเหตุ:</mark> ขอแนะนำให้ใช้ขนาดใหญ่ที่สุด พื้นที่หน่วยความจำใน SSD ที่เหลือ สามารถใช้สำหรับเก็บข้อมูลได้ใน แบบไดรฟ์เดี่ยวได้ตามปกติ

4. เลือกฮาร์ดไดรฟ์ (หรือไดรฟ์ข้อมูล RAID) ที่ต้องการเร่ง

🎬 <mark>หมายเหตุ:</mark> ขอแนะนำให้เร่ง System Volume หรือ System Disk เพื่อประสิทธิภาพการทำงานที่สูงที่สุด

5. เลือกโหมดการเร่ง แล้วคลิก OK (ตกลง) การตั้งค่าที่แนะนำคือ โหมด Maximized (สูงสุด) ซึ่งเป็นการเร่ง ประสิทธิภาพการอินพุตและเอาท์พุต

หน้าจอจะรีเฟรชและแสดงการตั้งค่าการเร่งใหม่ในมุมมองการเร่ง (Acceleration View)

หมายเหตุ: เมื่อมีการเปลี่ยนหรือสร้างอิมเมจ (reimaging) ฮาร์ดไดรฟ์ใหม่ คุณต้องทำการล้างแคช (clear cache) เพื่อป้องกันความขัดแย้งของข้อมูล (data conflict) กับข้อมูลที่เก็บอยู่ในหน่วยความจำแคช การล้างแคช ให้เลือก Start (เริ่ม) > All Programs (โปรแกรมทั้งหมด) > Intel > Rapid Storage Technology คลิกที่ไอคอน Accelerate (เร่ง) แล้วคลิก Reset to available (รีเซ็ตเป็นพร้อมใช้งาน) เพื่อล้างแคช

การกำหนดค่าโหมด SATA ใน Computer Setup (BIOS):

- 1. เปิดหรือรีสตาร์ทคอมพิวเตอร์ แล้วกด esc ในขณะที่ข้อความ "Press the ESC key for Startup Menu" (กดแป้น ESC สำหรับเมนูเริ่มต้น) ปรากฏขึ้นที่ด้านล่างของหน้าจอ
- 2. กด f10 เพื่อเข้าสู่ Computer Setup (BIOS)
- ใช้อุปกรณ์ชี้ตำแหน่งหรือแป้นลูกศรเพื่อเลือก System Configuration (การกำหนดค่าระบบ) > Device Configurations (การกำหนดค่าอุปกรณ์)

- 4. ในโหมด SATA Device Mode (โหมดอุปกรณ์ SATA) ให้เปลี่ยนค่าเป็น RAID
- 5. ใช้แป้นลูกศรเพื่อเลือก File (ไฟล์) > Save Changes and Exit (บันทึกการเปลี่ยนแปลงและออก) จากนั้นกด enter

สำหรับข้อมูลเพิ่มเติมเกี่ยวกับ Intel Smart Response Technology โปรดดู <u>http://www.intel.com/support/</u> <u>chipsets/sb/CS-032826.htm?wapkw=Smart%20Response%20Technology</u>

## **Intel Rapid Recover Technology**

Intel Rapid Storage Technology สนับสนุนคุณลักษณะของ Recovery ต่อไปนี้

### นโยบายการอัปเดตมิเรอร์

Recovery ให้คุณสามารถกำหนดได้ว่าจะมีการอัพเดตฮาร์ดไดรฟ์มิเรอร์บ่อยแต่ไหน แบบต่อเนื่องหรือตามการร้องขอ เมื่อ ใช้นโยบายการอัพเดตแบบต่อเนื่อง ข้อมูลบนไดรฟ์หลักจะถูกคัดลอกไปยังไดรฟ์มิเรอร์พร้อมกัน หากทั้งสองไดรฟ์เชื่อมต่อ เข้ากับระบบ หากคุณยกเลิกการเชื่อมต่อคอมพิวเตอร์ขณะใช้ไดรฟ์กู้คืนของฐานเชื่อมต่อ ข้อมูลใหม่หรือที่แก้ไขทั้งหมดบน ฮาร์ดไดรฟ์หลักจะถูกคัดลอกไปยังฮาร์ดไดรฟ์ กู้คืนโดยอัตโนมัติเมื่อมีการเชื่อมต่อโน้ตบุ๊กอีกครั้ง นโยบายนี้ยังให้สามารถ ดำเนินการมิเรอร์ที่ค้างไว้ให้สมบูรณ์ได้หากถูกขัดจังหวะเมื่อคุณยกเลิกการเชื่อมต่อโน้ตบุ๊ก

เมื่อใช้นโยบายการอัพเดตตามการร้องขอ ข้อมูลบนฮาร์ดไดรฟ์หลักจะถูกคัดลอกไปยัง ฮาร์ดไดรฟ์มิเรอร์เมื่อคุณร้องขอโดย การเลือก **Update Recovery Volume** (อัพเดตไดรฟ์ข้อมูลกู้คืน) ใน Recovery เท่านั้น หลังจากการร้องขอ เฉพาะ ไฟล์ใหม่หรือที่อัพเดตบนไดรฟ์หลักเท่านั้นจะถูกคัดลอกไปยัง ฮาร์ดไดรฟ์มิเรอร์ ก่อนการอัพเดตฮาร์ดไดรฟ์มิเรอร์ นโยบาย อัพเดตตามการร้องขอสามารถให้กู้คืนไฟล์ได้หากไฟล์ที่ตรงกันบนฮาร์ดไดรฟ์หลักเสียหาย นโยบายอัพเดตตามการร้องขอ ยังช่วยปกป้องข้อมูลบนฮาร์ดไดรฟ์มิเรอร์ได้หากฮาร์ดไดรฟ์ติดไวรัส ทำให้คุณไม่ต้องอัพเดตฮาร์ดไดรฟ์มิเรอร์หลังการติด ไวรัส

หมายเหตุ: คุณสามารถเปลี่ยนนโยบายอัปเดตมิเรอร์ได้ตลอดเวลาโดยคลิกขวาที่ Modify Volume Update Policy (เปลี่ยนนโยบายอัปเดตไดรฟ์ข้อมูล)

### การสลับฮาร์ดไดรฟ์แบบอัตโนมัติและการกู้คืนแบบด่วน

หากฮาร์ดไดรฟ์หลักทำงานล้มเหลว Recovery จะสลับไปยังไดรฟ์ที่มิเรอร์ไว้โดยอัตโนมัติโดยที่ผู้ใช้ไม่ต้องดำเนินการใดๆ Recovery จะแสดงข้อความเพื่อแจ้งให้คุณทราบว่าฮาร์ดไดรฟ์หลักทำงานล้มเหลว ในระหว่างนี้ คอมพิวเตอร์จะไม่สามารถ บูตจากฮาร์ดไดรฟ์ที่มิเรอร์ไว้ได้ เมื่อมีการติดตั้งฮาร์ดไดรฟ์หลักใหม่และมีการบูตคอมพิวเตอร์แล้ว คุณลักษณธการกู้คืน ด่วนของ Recovery จะคัดลอกข้อมูลที่มิเรอร์ไว้ทั้งหมดไปยังฮาร์ดไดรฟ์หลัก

หมายเหตุ: หากใช้นโยบายการอัพเดตตามการร้องขอและฮาร์ดไดรฟ์หลักทำงานล้มเหลว หรือไฟล์ที่อยู่บนฮาร์ดไดรฟ์หลัก เสียหาย ข้อมูลที่ไม่ได้มิเรอร์ไว้ทั้งหมดจะสูญหาย

### การถ่ายโอนข้อมูลแบบง่ายจาก RAID ไปยังไดรฟิที่ไม่ใช่ RAID

ผู้ใช้สามารถถ่ายโอนข้อมูลจากไดรฟ์ RAID 1 หรือ Recovery ไปยังฮาร์ดไดรฟ์สองตัวที่ไม่ใช่ RAID ซึ่งเรียกว่า "การ แบ่งอาเรย์" โดยทำตามคำแนะนำต่อไปนี้ใน <u>การรีเซ็ตไดรฟ์ RAID เป็นแบบไม่ใช่ RAID ในหน้า 33</u>

การถ่ายโอนข้อมูลจาก RAID 1 ไปยัง Recovery มีการสนับสนุนเช่นกัน อย่างไรก็ตาม การถ่ายโอนข้อมูลจาก RAID 0 ไปยัง RAID 1 หรือจาก RAID 0 ไปยัง ฮาร์ดไดรฟ์หลักที่ไม่ใช่ RAID ไม่ได้รับการสนับสนุน

## 5 การติดตั้งไดรฟ์ข้อมูล RAID

<mark>ไข้ หมายเหตุ:</mark> หากระบบของคุณมี Intel® Smart Response Technology โปรดดูที่<u>Intel Rapid Storage</u> <u>Technology ในหน้า 11</u> ก่อนทำการตั้งค่าไดรฟ์ข้อมูล RAID

้ขั้นตอนการถ่ายโอนข้อมูล RAID ขั้นพื้นฐานมีดังต่อไปนี้

- เปิดใช้งาน RAID ผ่าน Computer Setup (BIOS)
- เริ่มการถ่ายโอนข้อมูล RAID โดยใช้ Intel® Rapid Storage Technology Console

## เปิดใช้งาน RAID โดยใช้ Computer Setup (BIOS) (f10)

- พมายเหตุ: ขั้นตอนต่อไปนี้จะถือว่าคุณกำลังใช้อิมเมจฮาร์ดไดรฟ์ที่ได้รับมาพร้อมกับคอมพิวเตอร์ของคุณ หากมีอิมเมจอื่น ติดตั้งบนคอมพิวเตอร์ของคุณ *ก่อนอื่น*คุณต้องเปิดใช้งาน RAID ผ่าน Computer Setup (BIOS) (f10) แล้วติดตั้งระบบ ปฏิบัติการและไดรเวอร์ที่จำเป็นทั้งหมด รวมถึงไดรเวอร์ Intel Rapid Storage Technology จากนั้นให้ทำตามขั้นตอน ต่างๆ ใน การเริ่มการถ่ายโอนข้อมุล RAID ในหน้า 18 ตามปกติ ไดรฟ์ข้อมูล RAID จะถูกสร้างขึ้นระหว่างฮาร์ดไดรฟ์ หลักและฮาร์ดไดรฟ์สำรองที่เชื่อมต่ออยู่ภายใน ไม่สามารถสร้างไดรฟ์ข้อมูล RAID ระหว่างฮาร์ดไดรฟ์หลักและฮาร์ดไดรฟ์ สำรองที่เชื่อมต่อภายนอกได้ ในทางตรงกันข้าม สามารถสร้างไดรฟ์ข้อมูล RAID ระหว่างฮาร์ดไดรฟ์ที่เชื่อมต่อภายนอกสอง ตัวได้ แต่จะส่งผลดีต่อระบบเพียงเล็กน้อยเท่านั้น
  - 1. เปิดคอมพิวเตอร์หรือรีสตาร์ท
  - 2. กด f10 ทันทีที่คอมพิวเตอร์เริ่มบูต
  - 🛱 <mark>หมายเหตุ:</mark> หากคุณไม่ได้กด f10 ในเวลาที่เหมาะสม คุณต้องรีสตาร์ทคอมพิวเตอร์ แล้วกด f10 อีกครั้งเพื่อเข้าถึง ยุทิลิตี้
  - ใน Computer Setup (BIOS) เลือก System Configuration (การกำหนดค่าระบบ) > Device Configurations (การกำหนดค่าอุปกรณ์)

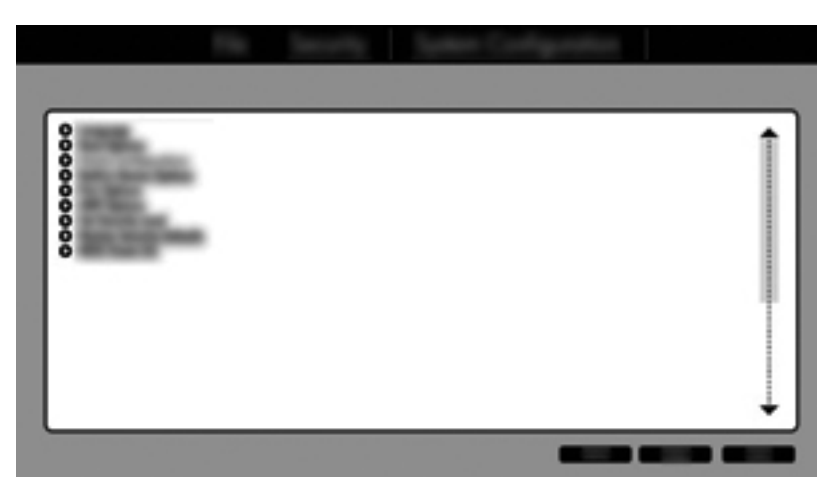

- 4. ในหน้าต่าง Device Configurations (การกำหนดค่าอุปกรณ์) ให้เลือก **RAID** ในส่วน **SATA Device Mode** (โหมดอุปกรณ์ SATA) คลิก **Confirm** (ยืนยัน) ข้อความต่อไปนี้จะปรากฏขึ้น "Changing this setting may require reinstallation of your operating system. Are you sure you want to proceed?" (การเปลี่ยนการ ตั้งค่านี้อาจทำให้ต้องติดตั้งระบบปฏิบัติการของคุณใหม่ คุณต้องการดำเนินการต่อหรือไม่)
  - หมายเหตุ: อิมเมจฮาร์ดไดรฟ์ที่ให้มาพร้อมกับคอมพิวเตอร์ของคุณมีไดรเวอร์ที่ให้คุณสามารถสลับระหว่างโหมด AHCI และ RAID ได้โดยไม่ต้องติดตั้งระบบปฏิบัติการใหม่ หากคุณใช้อิมเมจฮาร์ดไดรฟ์อื่น คุณอาจต้องติดตั้งระบบ ปฏิบัติการใหม่

(มีที่ หมายเหตุ: ในส่วนโหมดอุปกรณ์ SATA มีกล่องกาเครื่องหมาย Ctrl I Prompt หากมีการเลือกไว้ หน้าจอ Intel option ROM จะปรากฏขึ้นในระหว่างการบูต

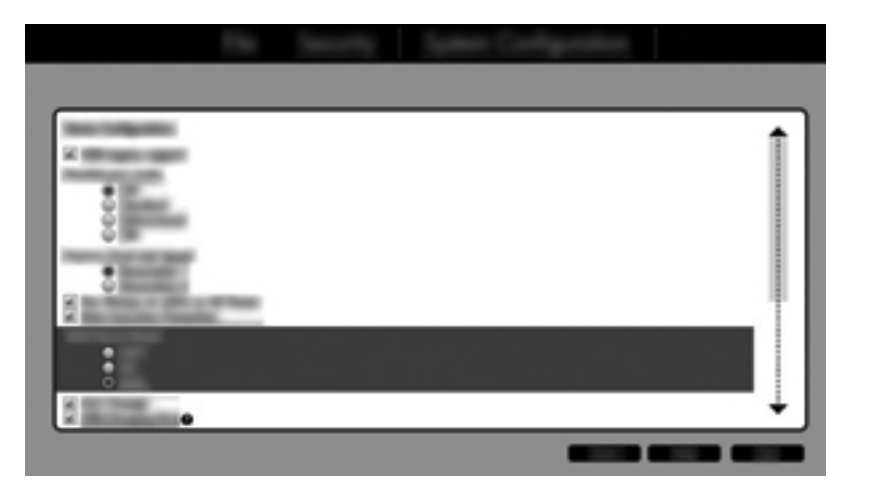

 เลือก File (ไฟล์) > Save Changes and Exit (บันทึกการเปลี่ยนแปลงและออก) จากนั้นคลิก Yes (ใช่) เพื่อ บันทึกการเปลี่ยนแปลง หากคุณไม่ต้องการใช้การเปลี่ยนแปลงของคุณ ให้เลือก Ignore Changes and Exit (ละเว้นการเปลี่ยนแปลงและออก)

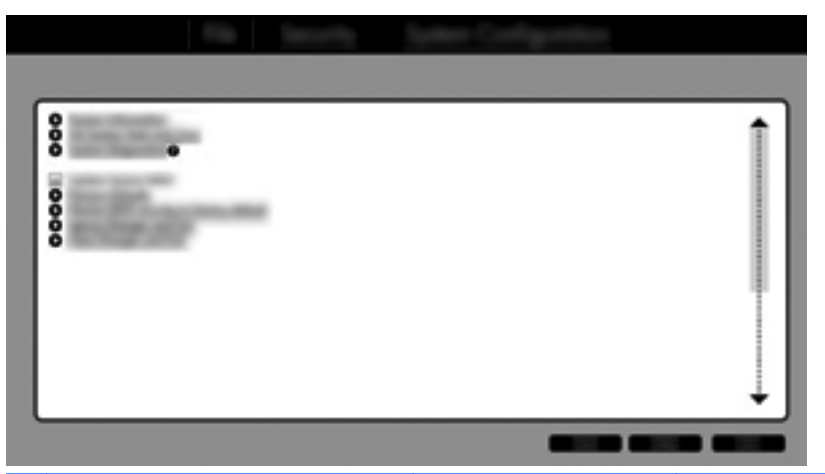

- ช้อควรระวัง: อย่าปิดคอมพิวเตอร์ขณะที่ ROM กำลังบันทึกการเปลี่ยนแปลง f10 Computer Setup เนื่องจาก Complementary Metal Oxide Semiconductor (CMOS) อาจเสียหายได้ ปิดคอมพิวเตอร์หลังจากออกจาก หน้าจอ f10 Setup เท่านั้น
- 6. หลังจากระบบปฏิบัติการบูตแล้ว คุณสามารถเริ่มขั้นตอนการถ่ายโอนข้อมูล RAID ได้

## การเริ่มการถ่ายโอนข้อมูล RAID

- เปิด Intel Rapid Storage Technology Console โดยการเลือก Start (เริ่ม) > All Programs (โปรแกรม ทั้งหมด) > Intel Rapid Storage Technology
- หมายเหตุ: Windows Vista และ Windows 7 มีคุณลักษณะการควบคุมบัญชีผู้ใช้ เพื่อปรับปรุงความปลอดภัยของ คอมพิวเตอร์ คุณอาจได้รับการเตือนเกี่ยวกับสิทธิ์หรือรหัสผ่านสำหรับงานต่างๆ เช่น การติดตั้งซอฟต์แวร์ การรัน ยุทิลิตี้ หรือการเปลี่ยนการตั้งค่า Windows โปรดดูบริการช่วยเหลือและวิธีใช้สำหรับข้อมูลเพิ่มเติม

คอนโซลจะเริ่มต้นที่หน้าจอ Status (สถานะ) และแสดงสถานะปัจจุบันและฮาร์ดไดรฟ์ในระบบ

| 0                                                                                                    | 088         |
|----------------------------------------------------------------------------------------------------|-------------|
|                                                                                                    | (intel)     |
| 12 <sup>4</sup> turnet teta                                                                                                    | mariane tas |
| A                                                                                                    |             |
| \$                                                                                                    | CP          |
|                                                                                                    | 9           |
| Marcal Control of Control of Cont | <i>n</i>    |
| *                                                                                                    | <i>n</i>    |
| Φ.                                                                                                    |             |

### การถ่ายโอนข้อมูลไปยัง RAID 1

คลิก Create (สร้าง) คลิก Real-time data protection (RAID 1) (การปกป้องข้อมูลแบบตามเวลาจริง (RAID 1)) แล้วคลิก Next (ถัดไป)

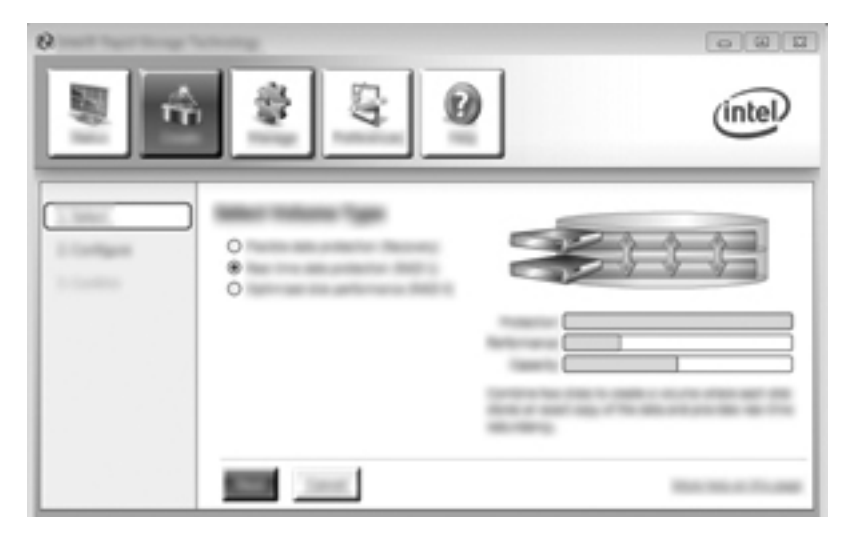

 ตั้งชื่อไดรฟข้อมูล (หรือใช้ชื่อที่แนะนำ) เลือกฮาร์ดไดรฟ์สองตัวเพื่อใช้สำหรับอาเรย์ RAID 1 แล้วคลิก Next (ถัด ไป)

| °      | \$ 9 0 | (intel)     |
|--------|--------|-------------|
| 1.1000 |        | 2<br>2<br>2 |

3. คลิก Create Volume (สร้างไดรฟ์ข้อมูล) เพื่อเริ่มขั้นตอนการถ่ายโอน

| °                | \$ \$ O | (intel) |
|------------------|---------|---------|
| 17000<br>17000pe |         | 60      |
|                  |         | -       |

 เมื่อคลิกปุ่ม Create Volume (สร้างไดรฟ์ข้อมูล) คุณจะได้รับแจ้งว่ามีการสร้างอาเรย์ไว้แล้ว คลิกปุ่ม OK (ตกลง) การถ่ายโอนข้อมูลของอาเรย์จะทำงานต่อไปในแบบเบื่องหลัง คอมพิวเตอร์สามารถใช้งานได้ตามปกติขณะที่กำลังถ่าย โอนข้อมูล

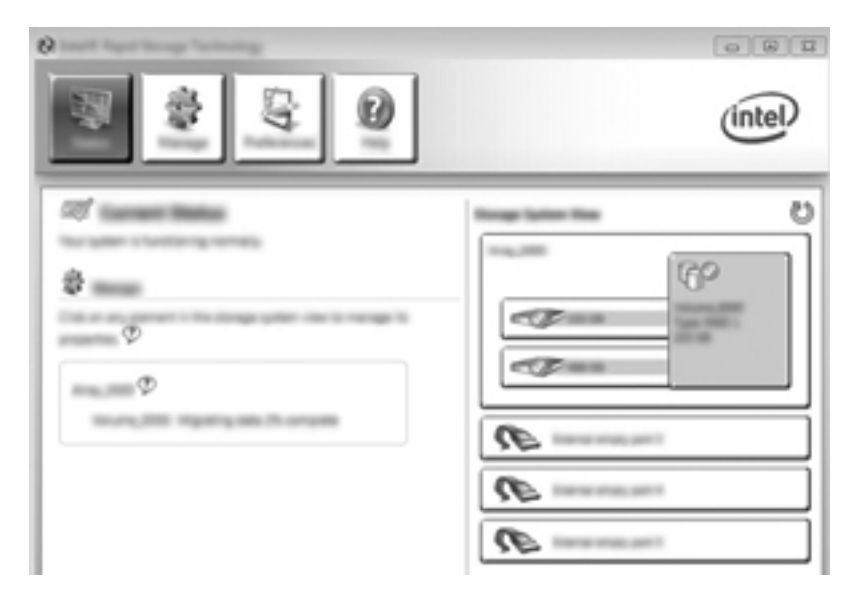

- เมื่อคุณได้รับแจ้งว่าการถ่ายดอนข้อมูลของอาเรย์เสร็จสมบูรณ์แล้ว ให้ปิดโปรแกรมที่เปิดไว้ทั้งหมดแล้วรีบูต คอมพิวเตอร์
- ขณะที่คอมพิวเตอร์บูต ระบบปฏิบัติการจะตรวจหาอาเรย์ที่มีการสร้างใหม่และร้องขอการรีบูต รีบูตคอมพิวเตอร์เมื่อได้ รับแจ้ง หลังจากการรีบูตครั้งสุดท้าย การถ่ายโอนข้อมูล RAID จะถือว่าเสร็จสมบูรณ์

#### การปกป้องข้อมูลแบบยืดหยุ่น (Recovery)

Recovery มีการควบคุมมากกว่าวิธีการคัดลอกข้อมูลจากไดรฟ์หลักไปยังไดรฟ์กู้คืน เมื่อฮาร์ดไดรฟ์รองอยู่ในช่องใส่ SATA แบบถอดเปลี่ยนได้ของ HP Advanced Docking Station หรือเชื่อมต่อกับพอร์ต eSATA ของคอมพิวเตอร์ (มี เฉพาะบางรุ่นเท่านั้น) Recovery เป็นตัวเลือก RAID เพียงอย่างเดียวที่สามารถใช้ได้

- มายเหตุ: ในบางรุ่นจะไม่สามารถใช้งานการปกป้องข้อมูลแบบยึดหยุ่นผ่านพอร์ต eSATA ของฐานเชื่อมต่อได้ สำหรับ ในรุ่นที่ไม่สามารถใช้งานการปกป้องข้อมูลแบบยึดหยุ่นผ่านพอร์ต eSATA ของฐานเชื่อมต่อได้ ให้เชื่อมต่อโดยใช้พอร์ต eSATA ของโน้ตบุ๊กแทน
  - 1. คลิก Create (สร้าง) คลิก Flexible data protection (Recovery) (การปกป้องข้อมูลแบบยึดหยุ่น (Recovery)) แล้วคลิก Next (ถัดไป)

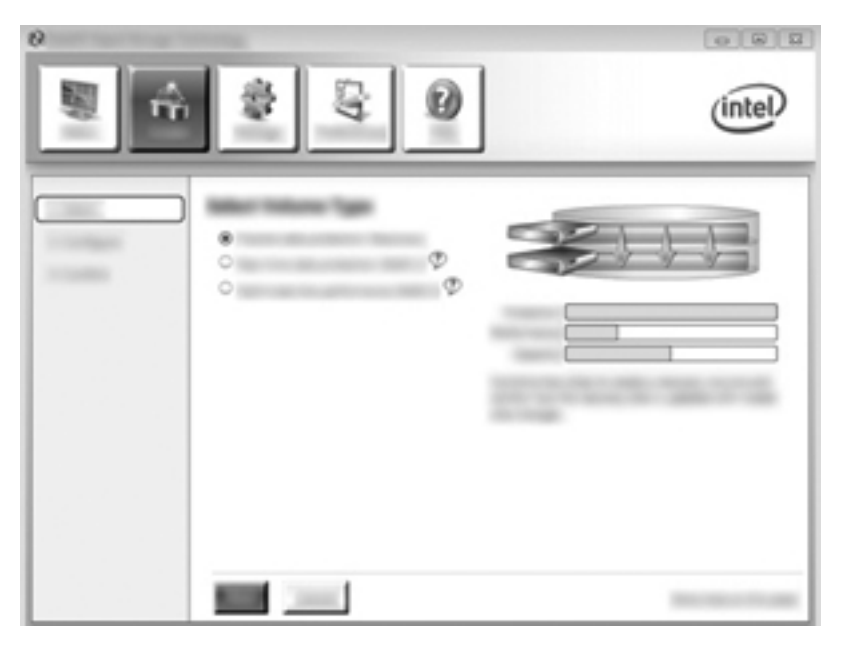

 ตั้งชื่อไดรฟ์ข้อมูล (หรือใช้ชื่อที่แนะนำ) ฮาร์ดไดรฟ์สองตัวที่จะใช้สำหรับอาเรย์ Recovery มีการเลือกไว้อยู่แล้ว คลิก Next (ถัดไป)

| ,<br>,<br>,<br>,<br>,<br>,<br>,<br>,<br>,<br>,<br>,<br>,<br>,<br>,<br>,<br>,<br>,<br>,<br>, | intel |
|---------------------------------------------------------------------------------------------|-------|
|                                                                                             |       |

3. คลิก Create Volume (สร้างไดรฟข้อมูล) เพื่อเริ่มขั้นตอนการถ่ายโอน

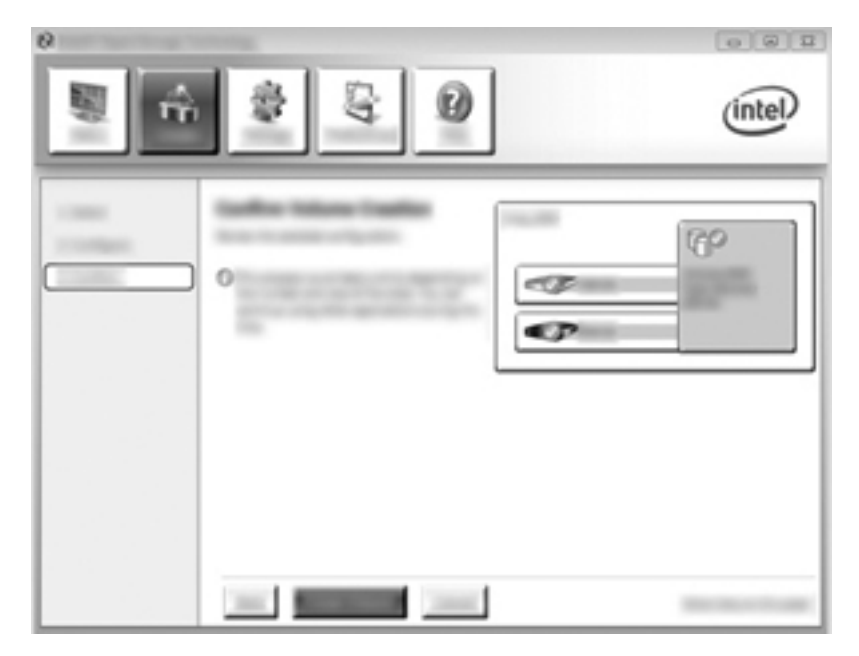

 เมื่อคลิกปุ่ม Create Volume (สร้างไดรฟ์ข้อมูล) คุณจะได้รับแจ้งว่ามีการสร้างอาเรย์ไว้แล้ว คลิกปุ่ม OK (ตกลง) การถ่ายโอนข้อมูลของอาเรย์จะทำงานต่อไปในแบบเบื้องหลัง คอมพิวเตอร์สามารถใช้งานได้ตามปกติขณะที่กำลังถ่าย โอนข้อมูล

|                  | intel |
|------------------|-------|
| 2<br>2<br>2<br>2 |       |

- 5. เมื่อคุณได้รับแจ้งว่าการถ่ายโอนข้อมูลของอาเรย์เสร็จสมบูรณ์ ให้ปิดโปรแกรมที่เปิดอยู่ทั้งหมดแล้วรีบูตคอมพิวเตอร์ เมื่อคอมพิวเตอร์รีบูต ระบบปฏิบัติการจะตรวจหาอาเรย์ที่เพิ่งสร้างใหม่แล้วร้องขอการรีบูตอีกครั้ง รีบูตคอมพิวเตอร์ เมื่อได้รับแจ้ง หลังจากการรีบูตครั้งสุดท้าย การถ่ายโอนข้อมูล RAID จะถือว่าเสร็จสมบูรณ์
  - หมายเหตุ: มีความเป็นไปได้ที่ในระหว่างการปรับปรุงไดรฟ์ข้อมูล RAID หน้าจอ Intel Rapid Storage Technology จะระบุพื้นที่จัดเก็บข้อมูลที่มีอยู่เป็น 0-GB อย่างไรก็ตาม ขนาดพื้นที่จัดเก็บข้อมูลของไดรฟ์ข้อมูล RAID จะกลับเป็นปกติ หลังจากการปรับปรุงเสร็จสิ้นแล้ว กระบวนการปรับปรุงอาจใช้เวลาหลายชั่วโมง โดยขึ้นอยู่กับ ขนาดของฮาร์ดไดรฟ์

### การถ่ายโอนข้อมูลไปยัง RAID 0

หมายเหตุ: เมื่อใช้อิมเมจที่ให้มาของ HP การถ่ายโอนข้อมูลไปยัง RAID 0 คุณต้องดำเนินการตามขั้นตอนขั้นสูงเพิ่มเติม รวมถึงการกัดลอกข้อมูลไปยังฮาร์ดไดรฟ์ USB ภายนอกอื่นๆ โปรดอ่านขั้นตอนการถ่ายโอนข้อมูล RAID 0 ทั้งหมดก่อนที่ จะเริ่ม

1. คลิก Create (สร้าง) คลิก Optimized disk performance (ปรับปรุงประสิทธิภาพของดิสก์) แล้วคลิก Next (ถัดไป)

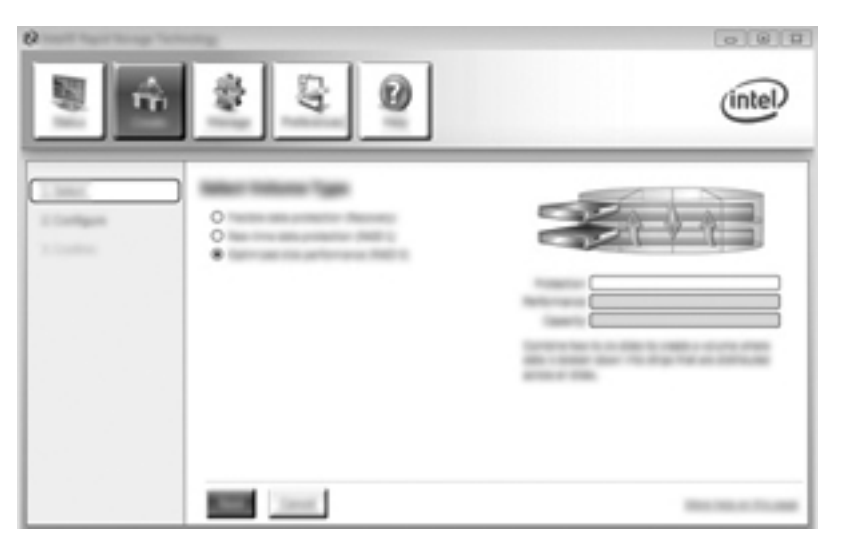

- 2. ตั้งชื่อไดรฟ์ข้อมูล (หรือใช้ชื่อที่แนะนำ) เลือกฮาร์ดดิสก์ไดรฟ์สองตัวที่จะใช้สำหรับอาเรย์ RAID 0 แล้วคลิก Next (ถัดไป)
- 3. คลิก Create Volume (สร้างไดรฟ์ข้อมูล) เพื่อเริ่มขั้นตอนการถ่ายโอนข้อมูล

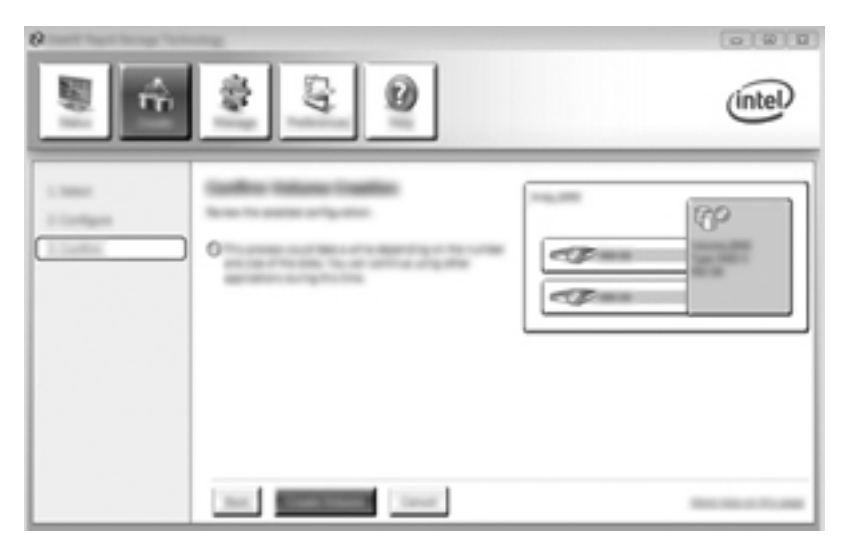

- 4. จะปรากฏข้อความแจ้งคุณว่ามีการสร้างอาเรย์แล้ว คลิกปุ่ม OK (ตกลง)
  - พมายเหตุ: การถ่ายโอนข้อมูลของอาเรย์จะทำงานต่อไปในแบบเบื้องหลัง คอมพิวเตอร์สามารถใช้งานได้ตามปกติ ขณะที่กำลังถ่ายโอนข้อมูล
- 5. เมื่อคุณได้รับแจ้งว่าการถ่ายโอนข้อมูลของอาเรย์เสร็จสมบูรณ์ ให้ปิดโปรแกรมที่เปิดอยู่ทั้งหมด แล้วรีสตาร์ท คอมพิวเตอร์ เมื่อรีสตาร์ทคอมพิวเตอร์แล้ว ระบบปฏิบัติการจะตรวจหาอาเรย์ที่เพิ่งสร้างใหม่และแจ้งให้คุณรีสตาร์ท คอมพิวเตอร์เป็นครั้งที่สอง
- 6. หลังจากคุณรีสตาร์ทคอมพิวเตอร์ครั้งที่สอง จะถือว่าการถ่ายโอนข้อมูล RAID เสร็จสมบูรณ์

หมายเหตุ: ถึงแม้ว่าความจุทึงหมดของไดรฟ์ข้อมูล RAID 0 จะปรากฏในคอนโซล ความจุเพิ่มเติมที่สร้างด้วยการเพิ่ม ฮาร์ดไดรฟ์รองจะปรากฏในระบบเป็นพื้นที่ที่ไม่ได้จัดสรร หลังจากรีบูตระบบ คุณต้องจัดสรรพื้นที่ที่ยังไม่ได้จัดสรร สำหรับ Windows XP ตัวเลือกเดียวผ่านทางระบบปฏิบัติการคือการสร้างและฟอร์แมตไดรฟ์ข้อมูลแยกต่างหาก Windows Vista และ Windows 7 มีความสามารถอื่นๆ ที่ให้คุณสามารถสร้างไดรฟ์ข้อมูล RAID 0 ไดรฟ์เดียวได้ โปรดดูที่ <u>การจัดสรรพื้นที่</u> ฮาร์ดไดรฟ์ที่ไม่ได้จัดสรรสำหรับอิมเมจ HP ในหน้า 27 สำหรับคำแนะนำเพิ่มเติม

#### การถ่ายโอนข้อมูล RAID 5 (มีเฉพาะบางรุ่นเท่านั้น)

🛱 <mark>หมายเหตุ:</mark> เมื่อใช้อิมเมจของ HP การถ่ายโอนข้อมูลไปยัง RAID 5 คุณต้องดำเนินการตามขึ้นตอนเพิ่มเติม รวมถึงการ คัดลอกข้อมูลไปยังฮาร์ดไดรฟ์ USB ภายนอกอื่นๆ โปรดอ่านขึ้นตอนการถ่ายโอนข้อมูล RAID 5 ทั้งหมดก่อนที่จะเริ่ม

หมายเหตุ: RAID 5 จำเป็นต้องใช้ฮาร์ดไดรฟ์ 3 ตัวในเครื่องคอมพิวเตอร์ ฮาร์ดไดรฟ์หลัก ฮาร์ดไดรฟ์รอง และฮาร์ด ไดรฟ์ในช่องเพิ่มเนื้อที่ไดรฟ์

1. คลิก Create (สร้าง) เลือก Efficient data hosting and protection (RAID 5) (การปกป้องและการโฮสต์ ข้อมูลที่มีประสิทธิภาพ (RAID 5)) แล้วคลิก Next (ถัดไป)

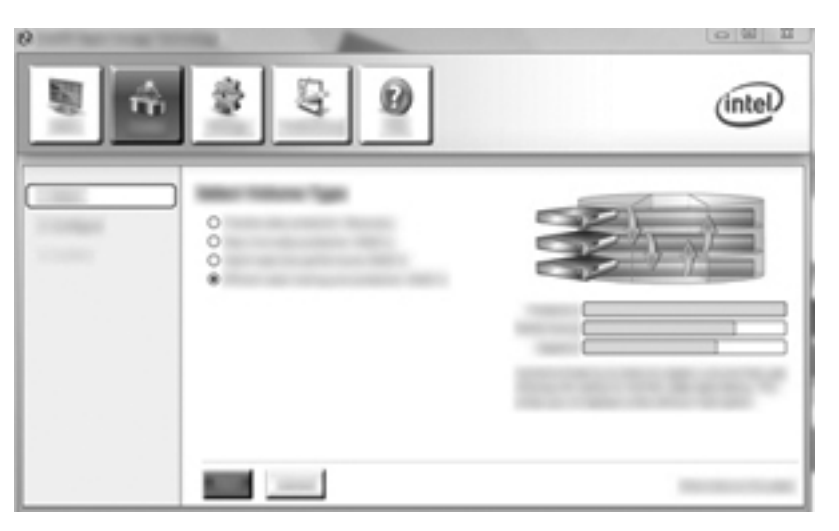

 ตั้งชื่อไดรฟ์ข้อมูล (หรือใช้ชื่อที่แนะนำ) เลือกฮาร์ดไดรฟ์สามตัวเพื่อใช้สำหรับอาเรย์ RAID 5 แล้วคลิก Next (ถัด ไป)

|                                                                                             | intel |
|---------------------------------------------------------------------------------------------|-------|
| Ф<br>х х х х<br>Ф<br>соооо<br>С<br>С<br>С<br>С<br>С<br>С<br>С<br>С<br>С<br>С<br>С<br>С<br>С |       |

3. คลิก Create Volume (สร้างไดรฟ์ข้อมูล) เพื่อเริ่มขึ้นตอนการถ่ายโอนข้อมูล

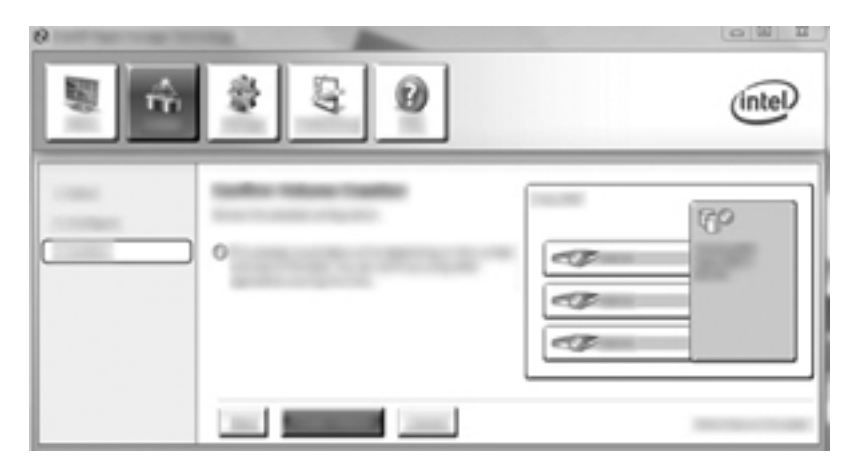

 เมื่อเลือก Create Volume (สร้างไดรฟ์ข้อมูล) แล้ว คุณได้รับแจ้งว่าได้มีการสร้างอาเรย์แล้ว คลิกปุ่ม OK (ตกลง) การถ่ายโอนข้อมูลของอาเรย์จะทำงานต่อไปในแบบเบื้องหลัง คอมพิวเตอร์สามารถใช้งานได้ตามปกติขณะที่กำลังถ่าย โอนข้อมูล

|   | intel |
|---|-------|
| e |       |

- 5. เมื่อคุณได้รับแจ้งว่าการถ่ายโอนข้อมูลของอาเรย์เสร็จสมบูรณ์ ให้ปิดโปรแกรมที่เปิดอยู่ทั้งหมด แล้วรีสตาร์ท คอมพิวเตอร์ เมื่อรีสตาร์ทคอมพิวเตอร์แล้ว ระบบปฏิบัติการจะตรวจหาอาเรย์ที่เพิ่งสร้างใหม่และแจ้งให้คุณรีสตาร์ท คอมพิวเตอร์เป็นครั้งที่สอง
- 6. หลังจากคุณรีสตาร์ทคอมพิวเตอร์ครั้งที่สอง จะถือว่าการถ่ายโอนข้อมูล RAID เสร็จสมบูรณ์
- หมายเหตุ: ถึงแม้ว่าความจุทั้งหมดของไดรฟ์ข้อมูล RAID 5 จะปรากฏในคอนโซล แต่ความจุดที่เพิ่มขึ้นมาที่สร้างด้วยการ เพิ่มฮาร์ดไดรฟ์สามตัวจะปรากฏในระบบเป็นพื้นที่ที่ไม่ได้จัดสรร หลังจากรีบูตระบบ คุณต้องจัดสรรพื้นที่ที่ยังไม่ได้จัดสรร สำหรับ Windows XP ตัวเลือกเดียวผ่านทางระบบปฏิบัติการคือการสร้างและฟอร์แมตไดรฟ์ข้อมูลแยกต่างหาก Windows Vista และ Windows 7 มีความสามารถอื่นๆ ที่ให้คุณสามารถสร้างไดรฟ์ข้อมูล RAID 5 ไดรฟ์เดียวได้ โปรดดูที่ การ จัดสรรพื้นที่ฮาร์ดไดรฟ์ที่ไม่ได้จัดสรรสำหรับอิมเมจ HP ในหน้า 27 สำหรับคำแนะนำเพิ่มเติม

หมายเหตุ: เนื่องจากความซับซ้อนในการทำงานของไดรฟ์ข้อมูล RAID 5 คอมพิวเตอร์จะใช้เวลาในการเข้าสู่ภาวะไฮ เบอร์เนต (HIbernation) นานกว่าการทำงานอื่นๆ ภายหลังจากเข้าสู่ภาวะไฮเบอร์เนตแล้ว ให้ตรวจสอบว่าการทำงานของ คอมพิวเตอร์ทั้งหมดหยุดลง และไฟสัญญาณทั้งหมดดับ ก่อนที่จะเก็บเครื่องคอมพิวเตอร์ลงในกระเป๋า

#### การจัดสรรพื้นที่ฮาร์ดไดรฟ์ที่ไม่ได้จัดสรรสำหรับอิมเมจ HP

หากคุณต้องการให้พื้นที่ส่วนหนึ่งเป็นพาร์ติชัน C: แบบต่อเนื่องสำหรับ RAID 0 และ RAID 5 คุณต้องจัดสรรพิ้นที่ที่ยังไม่ ได้จัดสรรหลังจากการรีบูตระบบในรอบสุดท้าย คุณสามารถสร้างพาร์ติชันเพิ่มเติม หรือสามารถขยายพาร์ติชัน (C:) ในการ ขยายพาร์ติชัน (C:) คุณต้องย้ายพาร์ติชัน Extensible Firmware Interface (EFI) และ Recovery โดยใช้ขั้นตอนต่อ ไปนี้ พาร์ติชัน EFI จะจัดเก็บ QuickLook การวิเคราะห์ระบบ และไฟล์ BIOS Flash Recovery พาร์ติชัน Recovery มีไฟล์ที่ให้คุณสามารถคืนค่าคอมพิวเตอร์เป็นอิมเมจดั้งเดิม

🎬 <mark>หมายเหตุ</mark>: หากฟังก์ชันการทำงานของพาร์ติชัน EFI และ Recovery ไม่จำเป็นต้องใช้ สามารถลบพาร์ติชันเหล่านี้ออกได้

ใน Windows XP:

- 1. หลังจากรีบูตระบบแล้ว ให้เลือก Start (เริ่ม) คลิกขวาที่ My Computer (คอมพิวเตอร์ของฉัน) แล้วคลิก Manage (จัดการ) จากเมนูแบบหล่นลง
- ในบานหน้าต่างด้านข้ายภายใต้ Storage (การจัดเก็บข้อมูล) ให้คลิก Disk Management (การจัดการดิสก์) หน้าต่าง Disk Management (การจัดการดิสก์) จะแสดงพื้นที่ที่ยังไม่ได้จัดสรรและพาร์ติขันสองรายการ: (C:) และ HP\_TOOLS
- คลิกขวาที่ความจุ Unallocated (ยังไม่ได้จัดสรร) แล้วเลือก New Partition (พาร์ติชันใหม่) จากเมนูแบบหล่นลง ตัวช่วยสร้างพาร์ติชันใหม่จะเปิดขึ้น
- 4. คลิก Next (ถัดไป)
- 5. เลือก Primary Partition (พาร์ติชันหลัก) แล้วคลิก Next (ถัดไป)

ขนาดพาร์ติชันจะกำหนดขนาดสูงสุดเป็นค่าเริ่มต้น

- 6. คลิก Next (ถัดไป)
- 7. กำหนดตัวอักษรชื่อไดรฟ์ แล้วคลิก Next (ถัดไป)
- 8. เลือกรูปแบบ NTFS ป้อนชื่อไดรฟ์ข้อมูล แล้วคลิก Next (ถัดไป)
- 9. ตรวจสอบการเลือกของคุณ แล้วคลิก Finish (เสร็จสิ้น) เพื่อทำการฟอร์แมตให้เสร็จสมบูรณ์

ใน Windows Vista และ Windows 7:

- 1. เลือก Start (เริ่ม) คลิกขวาที่ Computer (คอมพิวเตอร์) แล้วคลิก Manage (จัดการ) จากเมนูแบบหล่นลง หน้าต่าง Computer Management (การจัดการคอมพิวเตอร์) จะปรากฏขึ้น
- ในบานหน้าต่างด้านข้ายภายใต้ Storage (การจัดเก็บข้อมูล) ให้คลิก Disk Management (การจัดการดิสก์) หน้าต่าง Disk Management (การจัดการดิสก์) จะแสดงพาร์ติขันที่มีอยู่และพื้นที่ที่ไม่ได้จัดสรร–(C:), HP\_TOOLS และ HP\_RECOVERY จดบันทึกขนาดที่แสดงสำหรับพาร์ติขัน HP\_RECOVERY (ตัวอย่างเช่น 11.76GB) แล้วเก็บข้อมูลนี้ไว้เพื่อใช้ในขั้นตอนถัดไป

หมายเหตุ: ตัวอักษรชื่อไดรฟ์ที่แสดงใน Disk Management (การจัดการดิสก์) อาจแตกต่างกันทั้งนี้ขึ้นอยู่กับการ กำหนดค่าระบบของคุณ

| CATHER    |              |                                   |                    |                     |
|-----------|--------------|-----------------------------------|--------------------|---------------------|
| Rest.     | 1000000      | 100                               | AND ADDRESS OF     | our research data   |
| 41.11.12  | 100.000.0070 | AND TO OBSIDE                     | co. Re-cap varies, | 148-08-14712        |
| College ( | Hadding Con- | Haddley Block Page File, Castle D | Haddy, Human Parts | Healthy (Homas) Ra- |
|           |              |                                   |                    |                     |

- 3. ต่อไดรฟ์ USB ภายนอกที่มีพื้นที่ว่างอย่างน้อย 40 GB เข้ากับพอร์ต USB บนคอมพิวเตอร์
- 4. เปิด Windows Explorer แล้วเลือกไดรฟ์หลัก (C:)
- 5. เลือก Organize (จัดระเบียบ) > Folder and Search Options (ตัวเลือกโฟลเดอร์และการค้นหา)

- 6. คลิกแท็บ **View** (ดู)
- 7. ในส่วน Hidden files and folders (ไฟล์และโฟลเดอร์ที่ช่อนไว้) ให้เลือกปุ่มตัวเลือกถัดจาก Show hidden files and folders (แสดงไฟล์และโฟลเดอรีที่ช่อนไว้)
- ยกเลิกการเลือกกล่องถัดจาก Hide Protected Operating System Files (ซ่อนไฟล์ระบบปฏิบัติการที่มีการ ป้องกัน) แล้วคลิก OK (ตกลง)
- เลือกพาร์ติชัน HP\_RECOVERY ในบานหน้าต่างด้านช้าย แล้วคัดลอกข้อมูลของพาร์ติชัน (\boot, \Recovery, \system.save, bootmgr, and HP\_WINRE) ไปยังไดรฟ์ USB ภายนอก หากหน้าต่าง Destination Folder Access Denied (การเข้าถึงโฟลเดอร์ปลายทางถูกปฏิเสอ) ปรากฏขึ้น ให้คลิก Continue (ดำเนินการต่อ) เพื่อคัด ลอกไฟล์ หากหน้าต่าง User Account Control (การควบคุมบัญชีผู้ใช้) ปรากฏขึ้น ให้คลิก Continue (ดำเนินการ ต่อ)
- 10. เลือกพาร์ติชัน HP\_TOOLS ในบานหน้าต่างด้านซ้าย แล้วคัดลอกข้อมูลของพาร์ติชัน (\Hewlett-Packard, HP\_Tools) ไปยังไดรฟ์ USB
- 11. กลับไปยังหน้าต่าง Disk Management (การจัดการดิสก์) แล้วเลือกพาร์ติชัน HP\_RECOVERY จากนั้นคลิก ไอคอน Delete (ลบ) ในแถบเมนู ทำข้ำขั้นตอนนี้สำหรับพาร์ติชัน HP\_TOOLS จำนวนพื้นที่เพื่อคืนค่า HP\_RECOVERY และ HP\_TOOLS ต้องมีการคำนวณ

หากต้องการดำนวณพื้นที่เพื่อดืนค่า HP\_RECOVERY และ HP\_TOOLS และแปลงค่าของขนาดพาร์ติชัน HP\_RECOVERY จากกิกะไบต์เป็น (GB) เป็นเมกะไบต์ (MB):

- a. ดูณขนาดพาร์ติชัน HP\_RECOVERY (ดูที่ขึ้นตอนที่ 2 ข้างต้น) ด้วย 1024 แล้วปัดเศษผลลัพธ์ ตัวอย่างเช่น ดูณผลลัพธ์ 11.76 GB ด้วย 1024 แล้วปัดเศษผลลัพธ์ (12042.24 MB) เป็น 12043 MB
- คูณขนาด HP\_TOOLS ด้วย 1024 แล้วปัดเศษผลลัพธ์ ตัวอย่างเช่น หากขนาดของ HP\_TOOLS เท่ากับ 5GB ผลลัพธ์ที่ได้คือ 5120 MB
- c. ดำนวณพื้นที่ข้อมูลเมตาของฮาร์ดไดรฟ์ (6 MB) ที่ส่วนท้ายของฮาร์ดไดรฟ์ แล้วบวกค่าสามค่าเหล่านี้เข้าด้วย กัน (เช่น 12043MB + 5120MB + 6MB = 17169 MB) ผลลัพธ์ที่ได้จะเป็นพื้นที่ที่ต้องสงวนไว้สำหรับการ ถืนค่าไดเรกทอรี HP
- 12. คลิกขวาที่ไดรฟ์ (C:) แล้วคลิก Extend Volume (ขยายไดรฟ์ข้อมูล) จากเมนูแบบหล่นลง ตัวช่วยสร้างการขยาย ไดรฟ์ข้อมูลจะเปิดขึ้น
- **13**. คลิก **Next** (ถัดไป)
- 14. จำนวนความจุที่ยังไม่ได้จัดสรร (เป็น MB) ที่สามารถใช้ขยายไดรฟ์ (C:) จะแสดงถัดจาก Select the amount of space in MB (เลือกจำนวนพื้นที่เป็น MB) (เช่น 494098 MB) หารค่าของพื้นที่ที่สงวนไว้เพื่อคืนค่าไดเรกทอรี HP (ที่คำนวณไว้ข้างต้น) จากจำนวนความจุที่ยังไม่ได้จัดสรร (เป็น MB) ที่สามารถใช้ในการขยายไดรฟ์ (C:) ตัวอย่างเช่น 494098 MB 17169 MB = 476929 MB แทนที่ Select the amount of space in MB (เลือก จำนวนพื้นที่เป็น MB) ด้วยความจุดที่คำนวณไว้ (เช่น 476929 MB) หรือกดลูกศรลงจนกระทั่งตัวเลขที่คำนวณไว้ ปรากฏขึ้น
- 15. คลิก Next (ถัดไป) แล้วคลิก Finish (เสร็จสิ้น) ความจุไดรฟ์ข้อมูล RAID ใหม่และความจุที่ยังไม่ได้จัดสรรใหม่มี การแสดงไว้ในหน้าต่าง Disk Management (การจัดการดิสก์)
- 16. สร้างพาร์ติชัน HP\_RECOVERY ในลักษณะดังนี้
  - a. คลิกขวาที่ความจุ Unallocated (ยังไม่ได้จัดสรร) แล้วคลิก New Simple Volume (ไดรฟ์ข้อมูลมาตรฐาน ใหม่) จากเมนูแบบหล่นลง ตัวช่วยสร้างไดรฟ์ข้อมูลมาตรฐานใหม่จะเปิดขึ้น
  - b. คลิก Next (ถัดไป)
  - c. ป้อนค่าที่ปัดเศษจากขั้นตอนที่ 11a ข้างต้นในช่องว่างที่กำหนดให้ แล้วคลิก Next (ถัดไป)
  - d. เลือกตัวอักษรชื่อไดรฟ์ (E:) แล้วคลิก Next (ถัดไป)

- e. เลือก NTFS เป็นระบบไฟล์ ที่ด้านขวาของชื่อไดรฟ์ข้อมูล ใหป้อนชื่อ HP\_RECOVERY
- f. คลิก Next (ถัดไป) แล้วคลิก Finish (เสร็จสิ้น)
- 17. ขั้นตอนต่อไปนี้จำเป็นต้องใช้ในการสร้างพาร์ติชัน HP\_TOOLS คุณจำเป็นต้องทำตามขั้นตอนเพิ่มเติมเนื่องจากต้อง มีการสร้างพาร์ติชัน HP\_TOOLS เป็นพาร์ติชันหลัก หากมีการใช้การจัดการดิสก์ พาร์ติชันจะถูกสร้างเป็นลอจิกัล ไดรฟ์

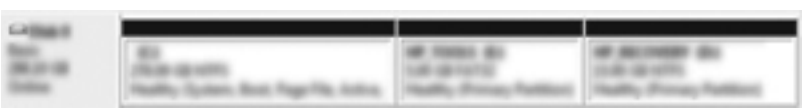

- เปิดพร้อมท์บรรทัดดำสั่งด้วยสิทธิของผู้ดูแลระบบ (Start (เริ่ม) > All Programs (โปรแกรมทั้งหมด) > Accessories (เบ็ดเตล็ด))
- b. คลิกขวาที่พร้อมท์คำสั่ง ให้เลือก Run as Administrator (เรียกใช้ในฐานะผู้ดูแลระบบ) แล้วป้อนคำสั่งต่อไป นี้

Diskpart

Select disk 0

Create part primary size=5120

Format fs=fat32 label="HP\_TOOLS" quick

Assign

Exit

- 18. รีสตาร์ทคอมพิวเตอร์
- ใน Windows Explorer ให้คัดลอกข้อมูลของพาร์ติชัน HP\_TOOLS และ HP\_RECOVERY จากไดรฟ์ USB ไปยังพาร์ติชันที่เกี่ยวข้อง
- เพื่อให้ฟังก์ชันของ HP Recovery ทำงานอย่างถูกต้อง (f11 ขณะ POST) จำเป็นต้องมีการอัพเดต Boot Configuration Data (BCD) คำสั่งต่อไปนี้ต้องเรียกใช้ในโหมดผู้ดูแลระบบ ขอแนะนำให้สร้างแบตข์ไฟล์ (\*.bat) ด้วยคำสั่งเหล่านี้ แล้วเรียกใช้แทนที่จะป้อนลงไปทีละรายการ
- หมายเหตุ: ดำสังดังกล่าวจะถือว่าพาร์ติชัน HP\_RECOVERY เป็นไดรฟ์ (E:) หากไม่ใช่ ให้แทนที่ E: ด้วยตัว อักษรชื่อไดรฟ์ที่ถูกต้อง

BCDEDIT.EXE -store E:\Boot\BCD -create {ramdiskoptions} -d "Ramdisk Options"

BCDEDIT.EXE -store E:\Boot\BCD -set {ramdiskoptions} ramdisksdidevice partition=E:

BCDEDIT.EXE -store E:\Boot\BCD -set {ramdiskoptions} ramdisksdipath \boot\boot.sdi

BCDEDIT.EXE -store E:\Boot\BCD -create {572bcd55-ffa7-11d9-aae0-0007e994107d} -d "HP Recovery Environment" -application OSLOADER

BCDEDIT.EXE -store E:\Boot\BCD -set {572bcd55-ffa7-11d9-aae0-0007e994107d} device ramdisk=[E:]\Recovery\WindowsRE\winre.wim,{ramdiskoptions}

BCDEDIT.EXE -store E:\Boot\BCD -set {572bcd55-ffa7-11d9-aae0-0007e994107d} path \windows\system32\boot\winload.exe

BCDEDIT.EXE -store E:\Boot\BCD -set {572bcd55-ffa7-11d9-aae0-0007e994107d} osdevice ramdisk=[E:]\Recovery\WindowsRE\winre.wim,{ramdiskoptions}

BCDEDIT.EXE -store E:\Boot\BCD -set {572bcd55-ffa7-11d9-aae0-0007e994107d} systemroot \windows

BCDEDIT.EXE -store E:\Boot\BCD -set {572bcd55-ffa7-11d9-aae0-0007e994107d} winpe yes

BCDEDIT.EXE -store E:\Boot\BCD -set {572bcd55-ffa7-11d9-aae0-0007e994107d} detecthal yes

BCDEDIT.EXE -store E:\Boot\BCD -set {572bcd55-ffa7-11d9-aae0-0007e994107d} nx optin

BCDEDIT.EXE -store E:\Boot\BCD -set {572bcd55-ffa7-11d9-aae0-0007e994107d} custom: 46000010 yes

BCDEDIT.EXE -store E:\Boot\BCD -create {bootmgr} /d "Windows Boot Manager"

BCDEDIT.EXE -store E:\Boot\BCD -set {bootmgr} device boot

BCDEDIT.EXE -store E:\Boot\BCD -set {bootmgr} displayorder {default}

BCDEDIT.EXE -store E:\Boot\BCD -set {bootmgr} default {572bcd55-ffa7-11d9-aae0-0007e994107d}

- 21. หลังจากสร้างแบตช์ไฟล์แล้ว ให้คลิกขวาที่ไฟล์ใน Windows Explorer แล้วเลือก **Run as Administrator** (เรียก ใช้ในฐานะผู้ดูแลระบบ) เพื่อประมวลผลแบตช์ไฟล์
- 22. รีสตาร์ทคอมพิวเตอร์

## การใช้คุณสมบัติ Intel Rapid Storage Technology Recovery Console

เมื่อใช้ Recovery Console คุณสามารถเลือกความถี่ในการอัพเดตฮาร์ดไดรฟ์กู้คืน: แบบต่อเนื่องหรือตามการร้องขอ การ อัพเดตแบบต่อเนื่องเป็นนโยบายอัพเดตค่าเริ่มต้น (ดูที่ <u>นโยบายการอัปเดตมิเรอร์ ในหน้า 14</u>) ขั้นตอนต่างๆ ในการเปลี่ยน นโยบายอัพเดตเป็นแบบตามการร้องขอมีดังนี้:

- 1. คลิก Manage (จัดการ) แล้วคลิก Recovery Volume เพื่อเลือก

2. คลิกลิงก์ Advanced (ขั้นสูง) ในบานหน้าต่างด้านซ้าย

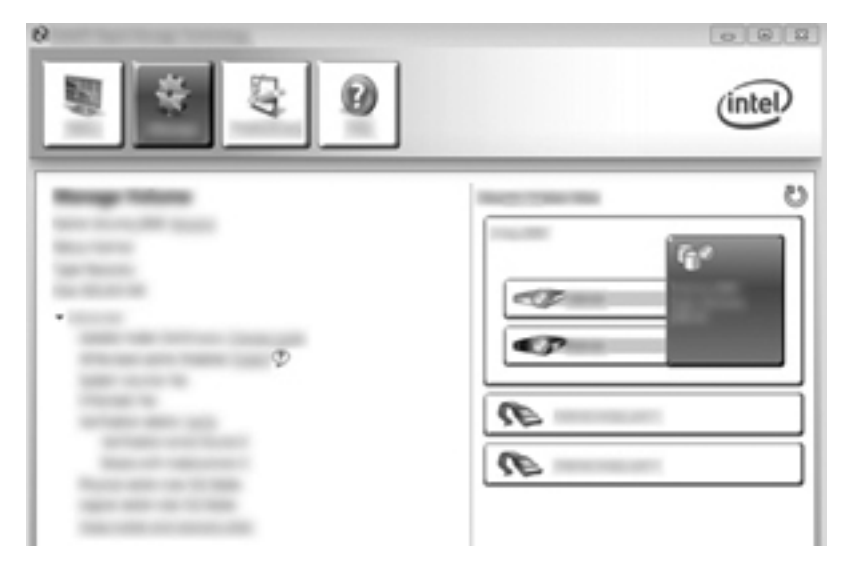

 โหมดอัพเดตจะแสดงการตั้งค่าปัจจุบัน หากต้องการเปลี่ยนการตั้งค่าปัจจุบัน คลิกลิงก์ Change Mode (เปลี่ยน โหมด) แล้วคลิก Yes (ใช่) เมื่อใช้นโยบายอัพเดตตามการร้องขอ คุณสามารถอัพเดตไดรฟ์ข้อมูลกู้คืนโดยเลือกลิงก์ Update Data (อัพเดตข้อมูล)

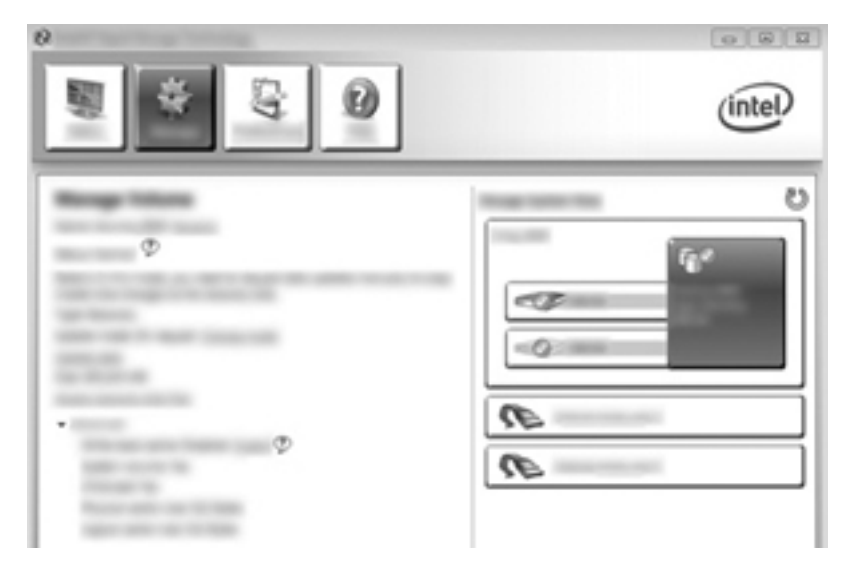

4. คุณสามารถคืนค่านโยบายอัพเดตแบบต่อเนื่องได้ตลอดเวลาโดยเลือกลิงก์ Change Mode (เปลี่ยนโหมด) แล้วคลิก Yes (ใช่)

## 6 การรีเซ็ตไดรฟ์ RAID เป็นแบบไม่ใช่ RAID

คุณสามารถรีเซ็ตไดรฟ์ข้อมูล RAID 1 หรือ Recovery เป็นไดรฟ์ข้อมูลแบบไม่ใช่ RAID สองไดรฟ์ได้โดยใช้คำแนะนำ ต่อไปนี้เพื่อเข้าถึง Intel Option ROM และรีเซ็ตทั้งสองไดรฟ์ให้เป็นสถานะแบบไม่ใช่ RAID คุณรีเซ็ตทั้งสองไดรฟ์ให้ เป็นเป็นสถานะแบบไม่ใช่ RAID ด้วยหากคุณต้องการย้ายไดรฟ์กู้คืน RAID จากช่องเพิ่มเนื้อที่ไดรฟ์ของคอมพิวเตอร์ไปยัง ช่องของฐานเชื่อมต่อ

พมายเหตุ: ไดรฟ์ข้อมูล RAID 0 หรือ RAID 5 ไม่สามารถถ่ายโอนข้อมูลไปยังไดรฟ์ข้อมูล RAID 1 หรือฮาร์ดไดรฟ์ที่ ไม่ใช่ RAID เพราะขนาดของไดรฟ์ข้อมูล RAID 0 หรือ RAID 5 อาจมากกว่าความจุของฮาร์ดไดรฟ์หลัก หากคุณต้องการ เปลี่ยนฮาร์ดไดรฟ์หลักที่เป็นไดรฟ์ข้อมูล RAID 0 หรือ RAID 5 เป็นสถานะแบบไม่ใช่ RAID คุณต้องสำรองข้อมูลทั้งหมด ไปยังไดรฟ์ภายนอกที่มีความจุเพียงพอก่อน จากนั้น ให้ทำตามขึ้นตอนด้านล่างเพื่อรีเซ็ตไดรฟ์ RAID 0 หรือ RAID 5 เป็น สถานะแบบไม่ใช่ RAID หลังจากคุณทำตามขึ้นตอนเรียบร้อยแล้ว คุณต้องติดตั้งระบบปฏิบัติการใหม่บนไดรฟ์หลัก

 เปิดเครื่องหรือรีสตาร์ทคอมพิวเตอร์ เมื่อหน้าต่าง Option ROM (ROM เสริม) เปิดขึ้นมา กด ctrl+l เพื่อเข้าสู่ยูทิลิตี้ การกำหนดค่า

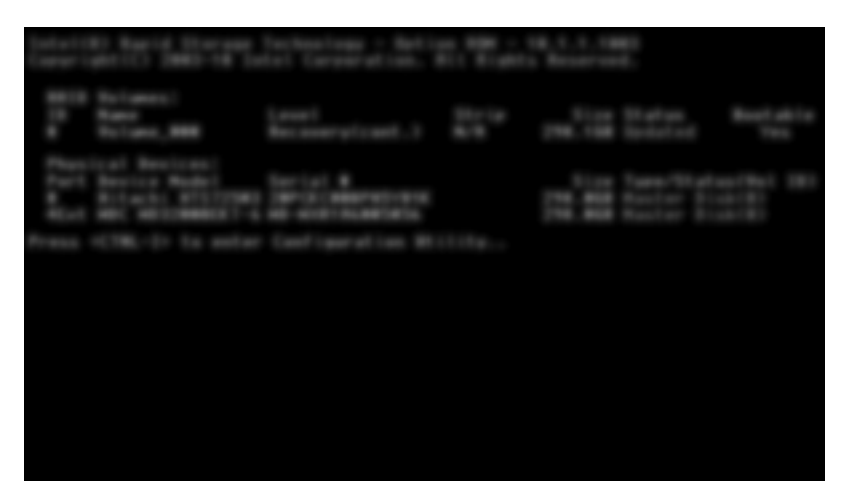

2. ในเมนู Main (หลัก) ใช้แป้นลูกศรขึ้นหรือลงเพื่อเลือก 3. Reset Disks to Non-RAID (รีเซ็ตดิสก์เป็น Non-RAID) แล้วกด enter หน้าต่าง Reset RAID Data (รีเซ็ตข้อมูล RAID) จะปรากฏขึ้น

3. กด spacebar เพื่อเลือกฮาร์ดไดรฟ์แรก จากนั้นกดแป้นลูกศรลงและ spacebar เพื่อเลือกฮาร์ดไดรฟ์ที่สอง

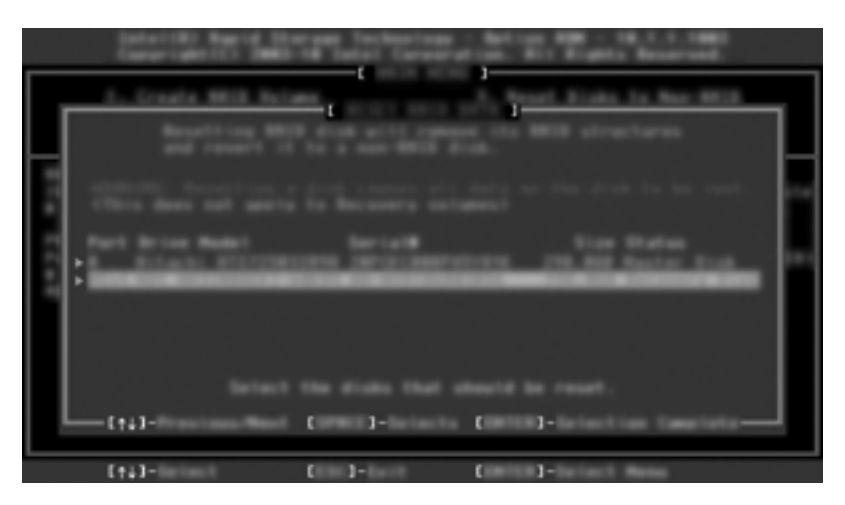

- 4. กด enter จากนั้นกด Y เพื่อยืนยันการเลือก
  - หมายเหตุ: เมนู ROM เสริม (Option ROM) จะปรากฏขึ้นโดยอัตโนมัติในระหว่างการบูตระบบ เมื่อมีการตรวจ พบปัญหาภายในสภาพแวดล้อมแบบ RAID หลังจากที่แก้ปัญหาเสร็จเรียบร้อยแล้ว เมนู ROM เสริมจะปรากฏขึ้นก็ต่อ เมื่อถูกเลือกจากเมนู Computer Setup (BIOS)
- 5. ใช้แป้นลูกศรลงเพื่อเลือก Exit (ออก) แล้วกด enter และ Y เพื่อบูตระบบ

## 7 คำถามที่ถามบ่อย

## ้สามารถติดตั้งไดรฟ์ข้อมูล RAID บนคอมพิวเตอร์มากกว่าหนึ่งไดรฟ์ได้ หรือไม่

้ไม่ได้ บนคอมพิวเตอร์หนึ่งเครื่องจะมีไดรฟ์ข้อมูล RAID ได้เพียงไดรฟ์เดียว

## RAID ที่สนับสนุนอนุญาตให้ทั้ง RAID 0 และ RAID 1 อยู่บนไดรฟ์ข้อมูล RAID เดียวกันได้หรือไม่

ไม่ได้

## คอมพิวเตอร์สามารถยกเลิกการเชื่อมต่อได้หรือไม่หากฮาร์ดไดรฟ์กู้คืนอยู่ ในช่องใส่ SATA แบบถอดเปลี่ยนได้ของฐานเชื่อมต่อ

้ได้ หากมีการเลือกนโยบาย "อัพเดตแบบต่อเนื่อง" ข้อมูลจะได้รับการคัดลอกไปยังไดรฟ์กู้คืนของฐานเชื่อมต่อเมื่อมีการเชื่อม ต่อคอมพิวเตอร์อีกครั้ง หากมีการเลือกนโยบาย "อัพเดตตามความต้องการ" คุณต้องทำตามขั้นตอนปกติเพื่อคัดลอกข้อมูลไป ยังฮาร์ดไดรฟ์ กู้คืนเมื่อมีการเชื่อมต่อคอมพิวเตอร์อีกครั้ง

## จะสามารถเปิดใช้งาน SRT ในโหมด AHCI ได้หรือไม่?

้ไม่ ในการใช้งาน Smart Response Technology ต้องทำการตั้งค่าโหมด SATA เป็นโหมด RAID เพื่อเพิ่ม ประสิทธิภาพการทำงานของระบบ คุณต้องเริ่มต้นโดยการปิดการทำงาน SRT แล้วเลือก **Set to Available** (ตั้งเป็นพร้อม ใช้งาน) เพื่อให้คอมพิวเตอร์บูตในโหมด AHCI

### จำนวนสูงสุดของฮาร์ดไดรฟ์ ที่สามารถเชื่อมต่อกับระบบขณะบูตเมื่อตัว ควบคุมการจัดเก็บข้อมูลอยู่ในโหมด RAID (f10 Computer Setup) เป็นเท่าใด

ข้อจำกัดนี้ไม่สามารถใช้ได้หากตัวควบคุมการจัดเก็บข้อมูลอยู่ในโหมด AHCI เมื่อตัวควบคุมการจัดเก็บข้อมูลเปลี่ยนเป็น โหมด RAID สามารถเชื่อมต่อฮาร์ดไดรฟ์ เข้ากับระบบขณะบูตได้ 3 ตัวเท่านั้น หลังจากโน้ตบุ๊กบูตเครื่องแล้ว จะสามารถ เชื่อมต่อฮาร์ดไดรฟ์เพิ่มเติมได้ การดำเนินการนี้ใช้ไม่ได้กับฮาร์ดไดรฟ์ USB ที่เชื่อมต่ออยู่

## ดัชนี

#### A

Advanced Host Controller Interface 11

#### Н

Hot Plug 11 HP Advanced Docking Station 10

#### I

Intel Rapid Recover Technology 11, 14 Intel Smart Response Technology 11

#### Ν

Native Command Queuing 11

#### R

RAID 0 3 RAID 1 3 ROM เสริม 2,33

#### ก

การกระจายข้อมูล 2, 6 การถ่ายโอนข้อมูล RAID 2, 7, 15, 18 การถ่ายโอนข้อมูลแบบง่าย 14 การถ่ายโอนข้อมูลไปยัง RAID 0 23 การถ่ายโอนข้อมูลไปยัง RAID 1 18 การถ่ายโอนข้อมูลไปยัง Recovery 20 การปกป้องข้อมูลแบบยึดหยุ่น 3 การปิดใช้งาน RAID 16 การมิเรอร์ 6 การรีเซ็ตไดรฟ์ RAID 16 การมิเรอร์ 6 การสลับฮาร์ดไดรฟ์แบบอัตโนมัติและการ กู้คืนแบบด่วน 14 การเริ่มการถ่ายโอนข้อมูล RAID 18

#### ค

ความน่าเชื่อถือ 2

คอมพิวเตอร์เพื่อธรกิจของ HP 9 คำถามที่ถามบ่อย 35 คำศัพท์เกี่ยวกับ RAID ROM เสริม 2 การกระจายข้อมล 2 การถ่ายโอนข้อมูล RAID 2 ความน่าเชื่อถือ 2 ระบบการป้องกันความผิดพลาด 2 อาเรย์ RAID 2 ฮาร์ดไดรฟ์ 2 แถบข้อมล 2 ไดรฟ์ก้คืน 2 ไดรฟ์ข้อมล RAID 2 ไดรฟ์หลัก 2 คณสมบัติ Intel Rapid Storage Technology Console Recovery 31

ช

ชุดอุปกรณ์เสริมไดรฟ์ HP SATA 7

#### 9

ไดรฟ์ SATA 7 ไดรฟ์การกู้คืน 14 ไดรฟ์กู้คืน 2, 20, 33, 35 ไดรฟ์ข้อมูล RAID 2, 7, 15, 35 ไดรฟ์หลัก 2

#### ຄ

แถบข้อมูล 2, 3

#### u

นโยบายการอัปเดตมิเรอร์ 14

#### ป

ประสิทธิภาพของดิสก์ 6

#### 3

ระบบการป้องกันความผิดพลาด 2, 3, 4, 5 ระบบปฏิบัติการที่สนับสนุน 7

#### ห

โหมด 3 โหมด RAID ที่สนับสนุน 3

#### อ

อาเรย์ RAID 2, 5 อุปกรณ์ที่สนับสนุน 7

#### ฮ

ฮาร์ดไดรฟ์ 2 ฮาร์ดไดรฟ์ eSATA 8

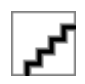